## **POWER OF AR AND VR**

# UPBGE Components

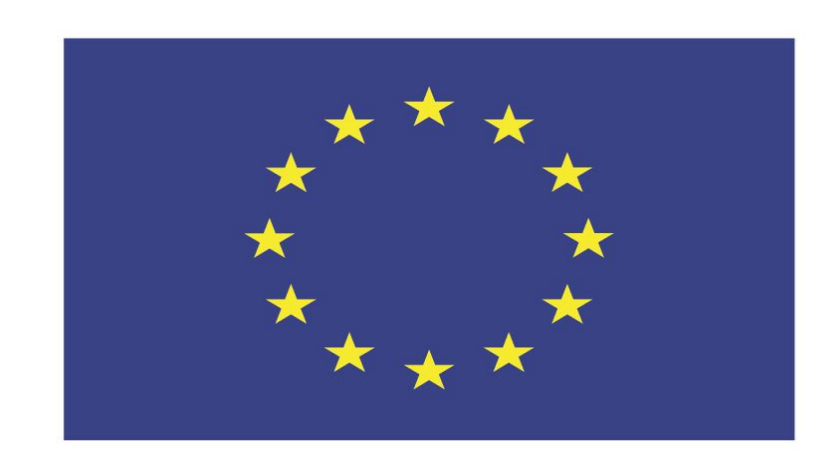

## Co-funded by the European Union

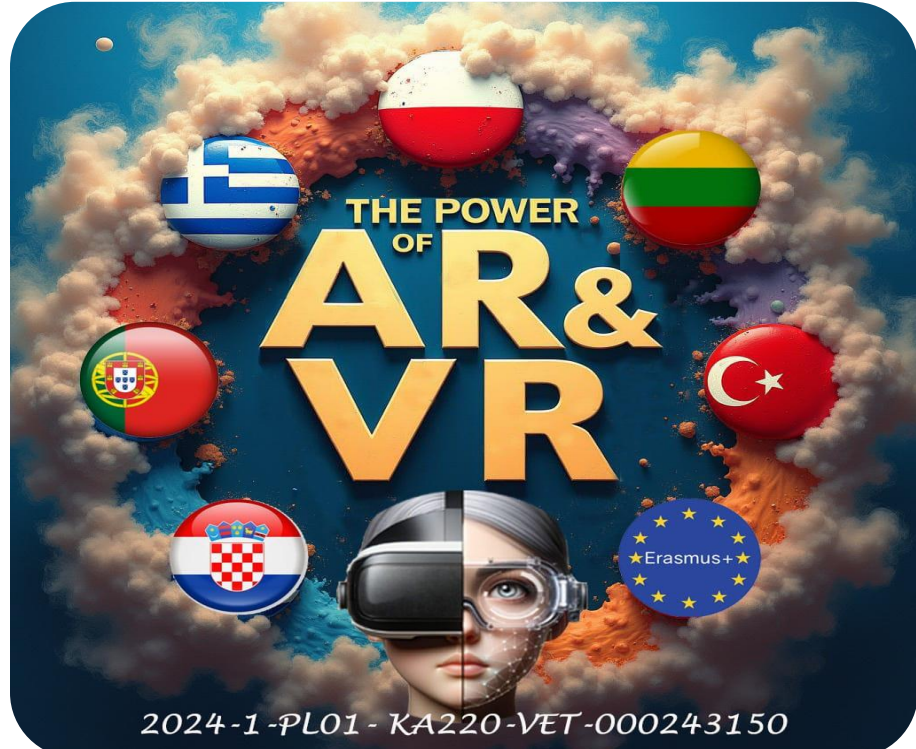

2024-1-PL01- KA220-VET-000243150

JACEK KAWAŁEK

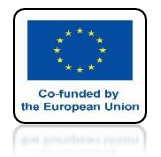

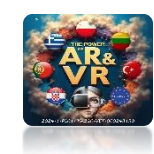

# **CREATE A MODEL AS SHOWN**

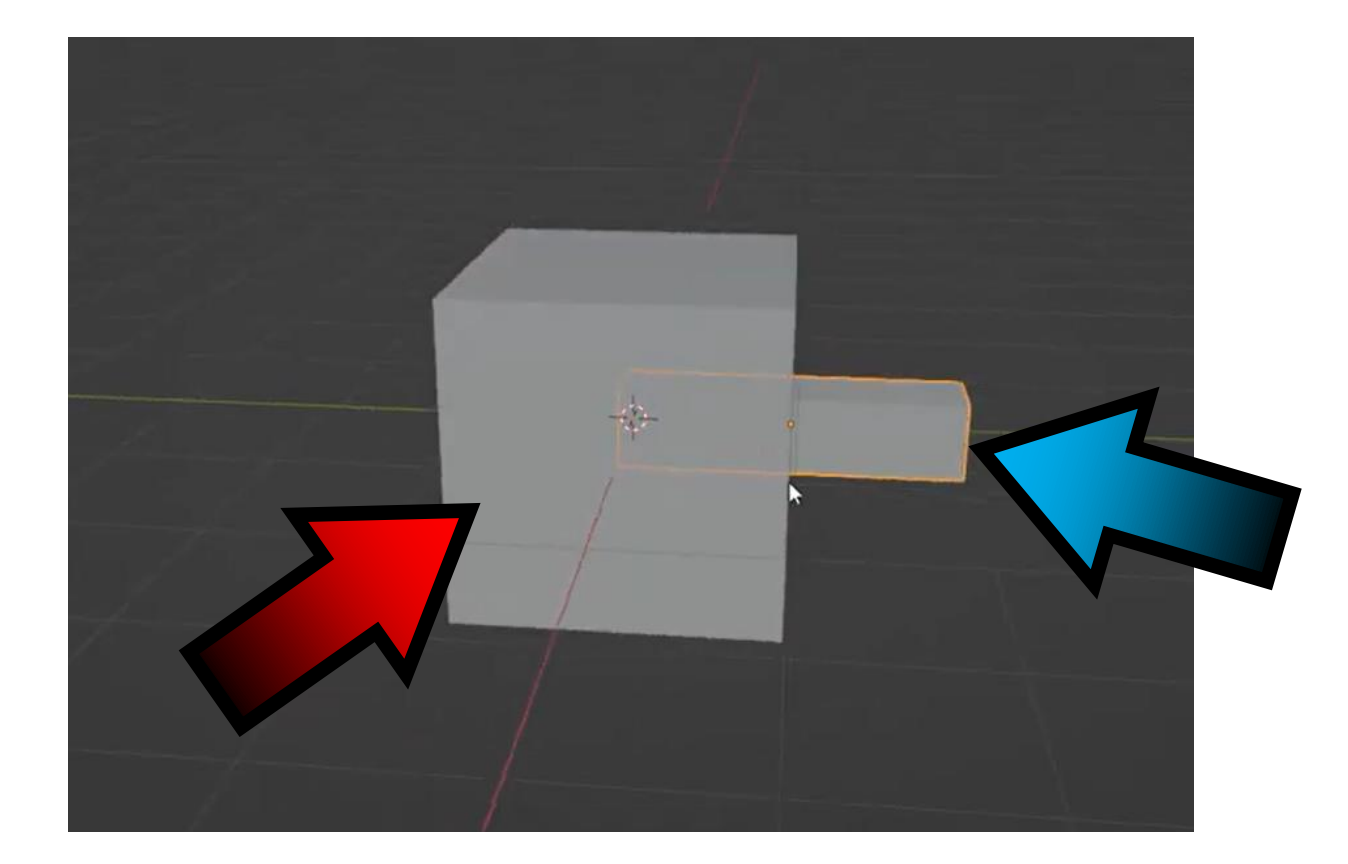

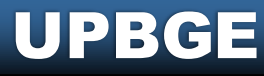

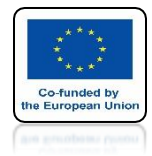

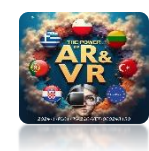

# **CONNECT WIDTH CTRL+P**

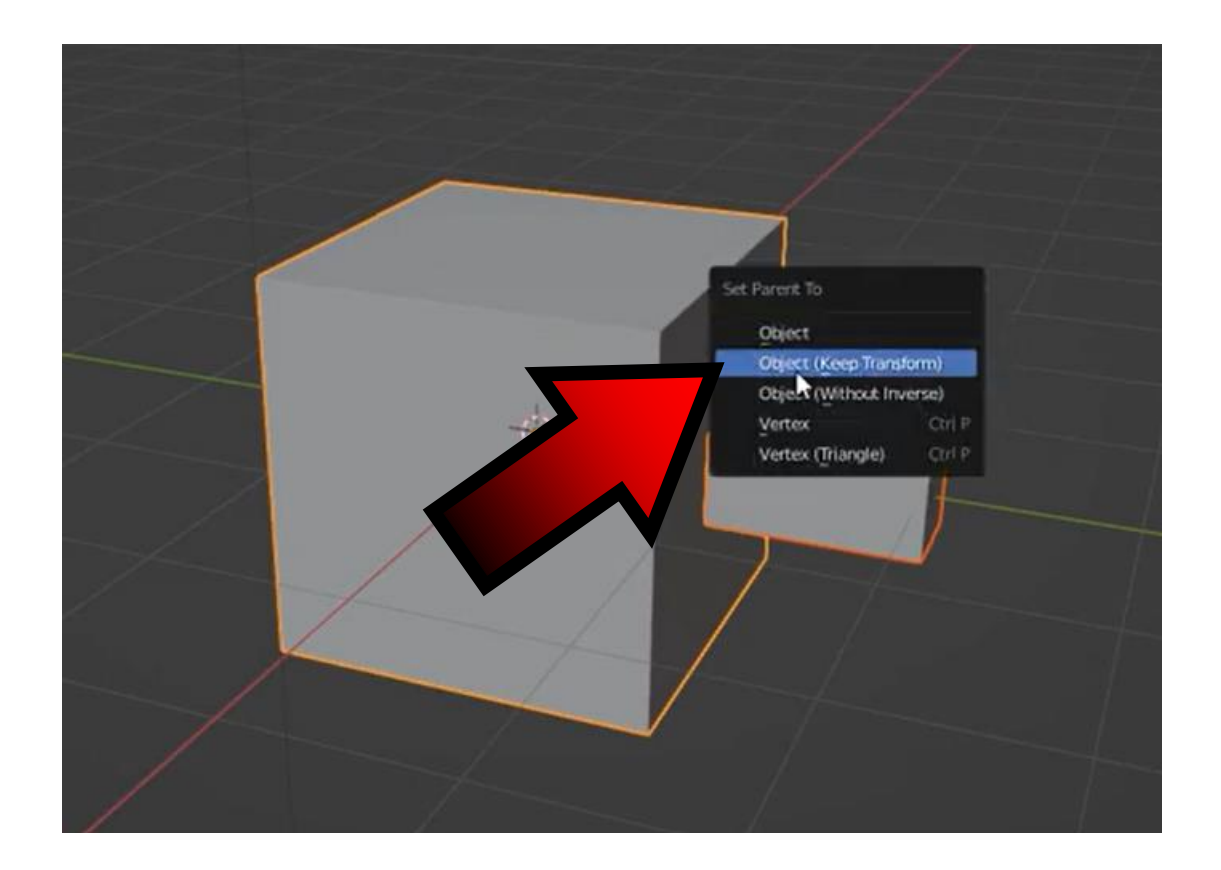

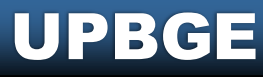

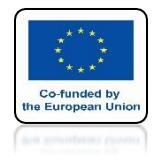

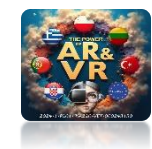

# ENTER THE OUTLINER

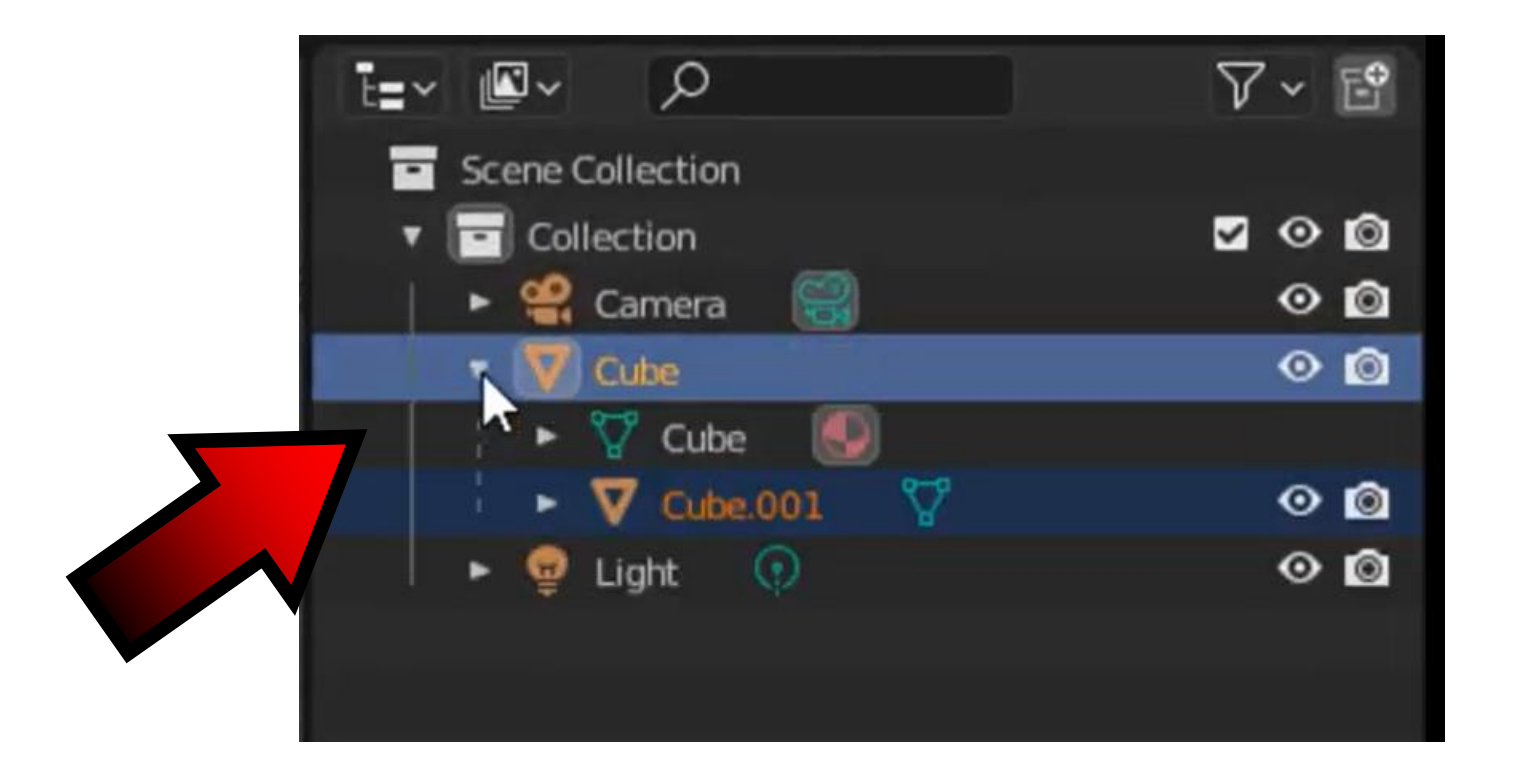

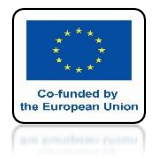

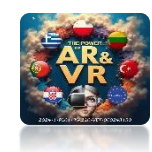

# RENAME

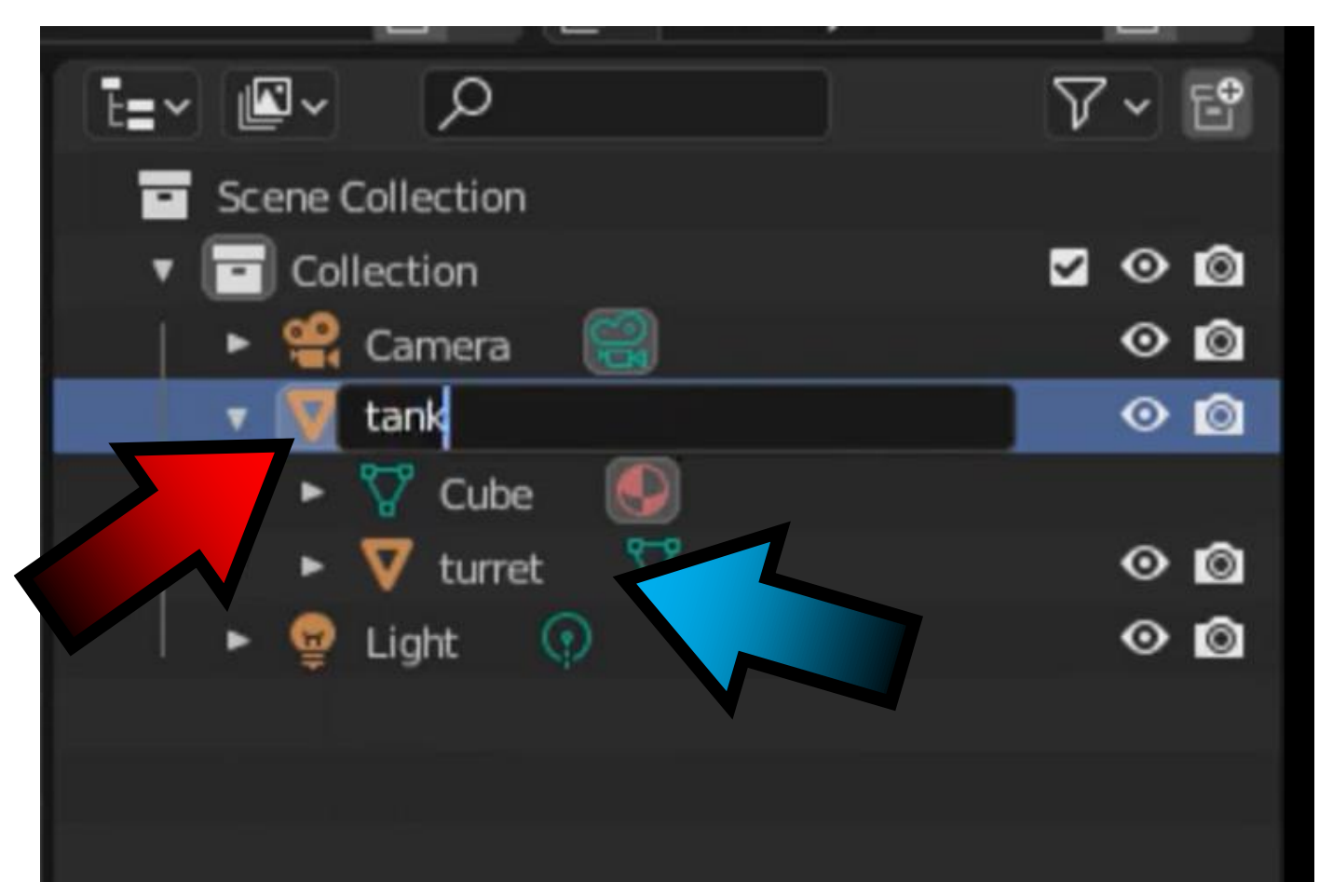

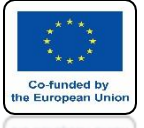

## **POWER OF AR AND VR**

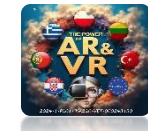

## ENTER TO THE PLANE EDIT MODE AND SPLT THE WINDOWSBY SELECTING UV EDITOR

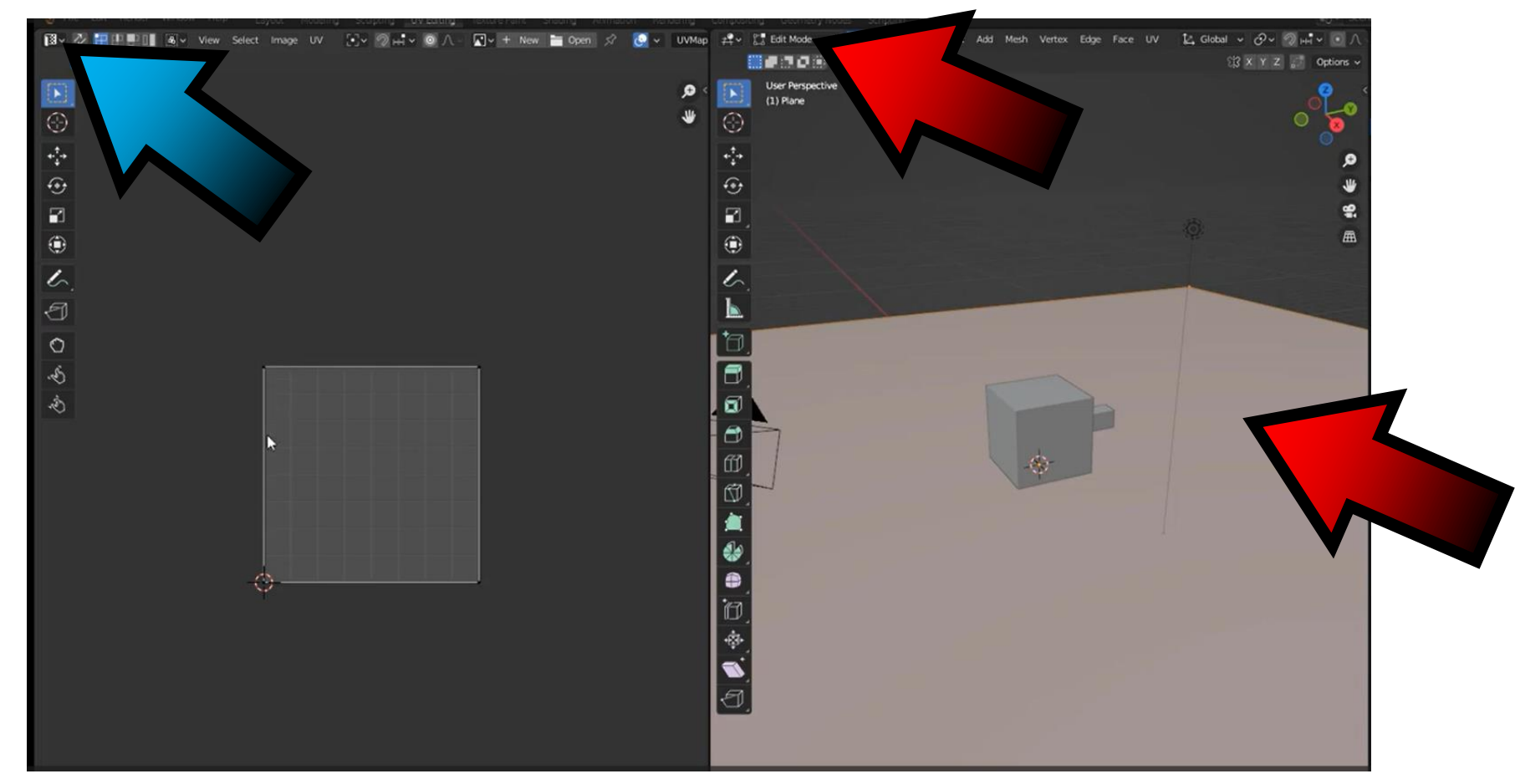

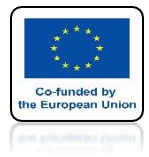

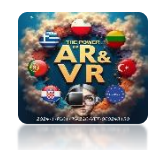

# CLICK ON NEW

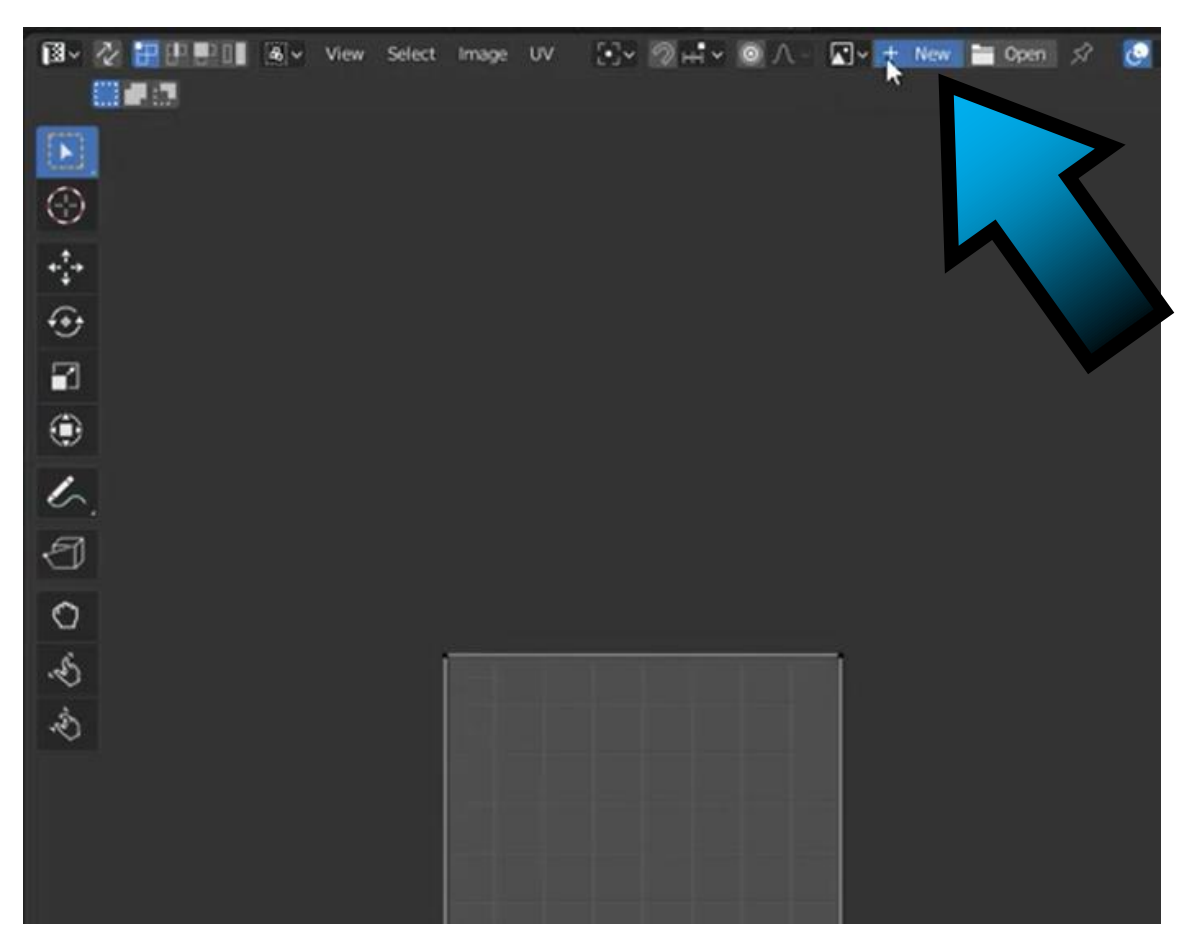

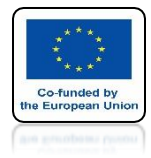

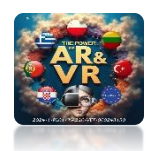

# **SELECT UV GRID**

| Select | Image | υv | <br>New Image | -    |           |         | ^ | <u> </u> |
|--------|-------|----|---------------|------|-----------|---------|---|----------|
|        |       |    | Na            | me   | Untitled  |         |   |          |
|        |       |    | W             | idth |           | 1024 px |   |          |
|        |       |    | Hei           | ight |           | 1024 px |   |          |
|        |       |    | 0             | olor |           |         |   |          |
|        |       |    |               |      | 🛃 Alpha   |         |   |          |
|        |       |    | Generated T   | ype  | Blank     |         | * |          |
|        |       |    |               |      | Blank     |         |   |          |
|        |       |    |               |      | UKGrid    |         |   |          |
|        |       |    |               |      | Color Gri | d       |   |          |
|        |       |    |               |      | Generate  | d Type  |   |          |
|        |       |    |               |      |           |         |   |          |
|        |       |    |               |      |           |         |   |          |
|        |       |    |               |      |           |         |   |          |
|        |       |    |               |      |           |         |   |          |

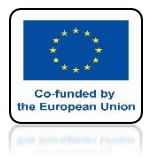

## **POWER OF AR AND VR**

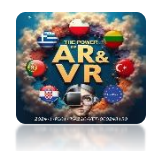

# **APPROVE OK**

|    | Name         | Untitled |         |   |
|----|--------------|----------|---------|---|
|    | Width        |          | 1024 px |   |
|    | Height       | ۲.       | 1024 px | > |
|    | Color        |          |         |   |
|    |              | 🗸 Alpha  |         |   |
| Ge | merated Type | UV Grid  |         |   |
|    |              | 32 bit F | loat    |   |
|    |              | Tiled    |         |   |
| _  |              | OK       |         |   |

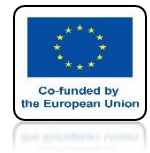

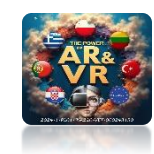

# PLANE VIEW IN UV EDITOR

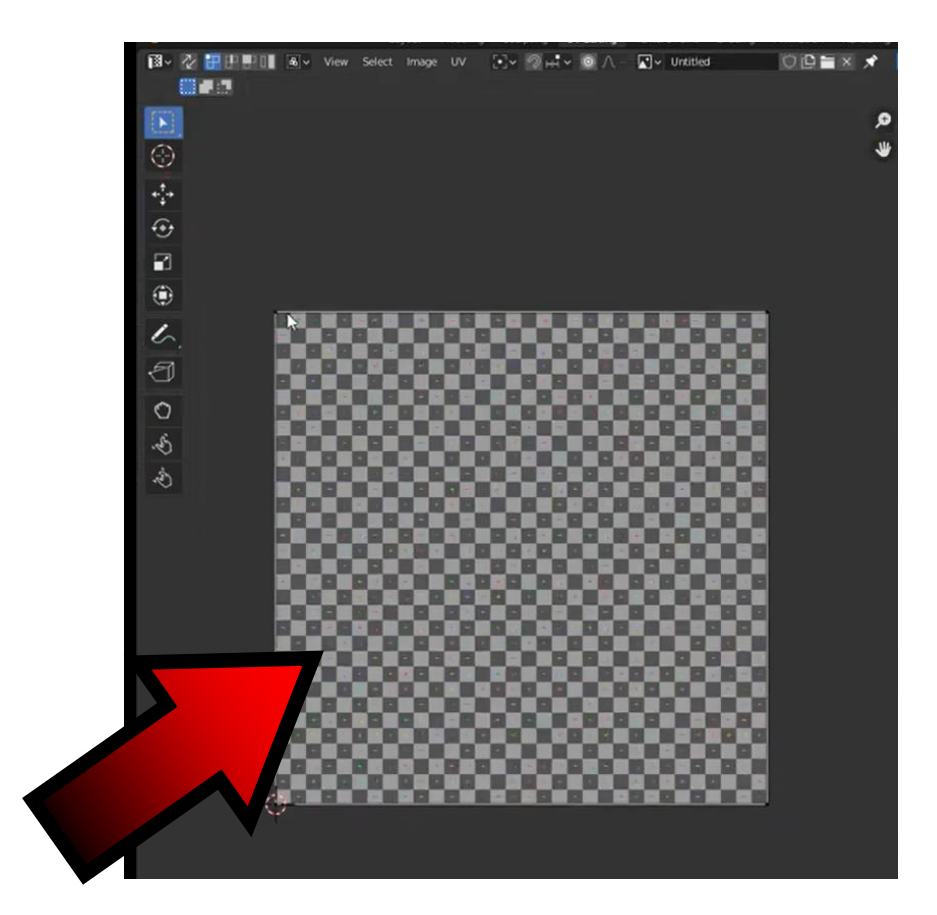

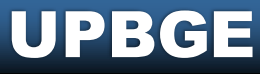

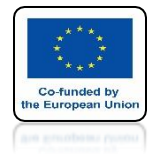

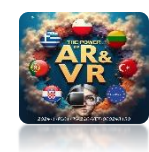

# **GO TO VIEW SHADING**

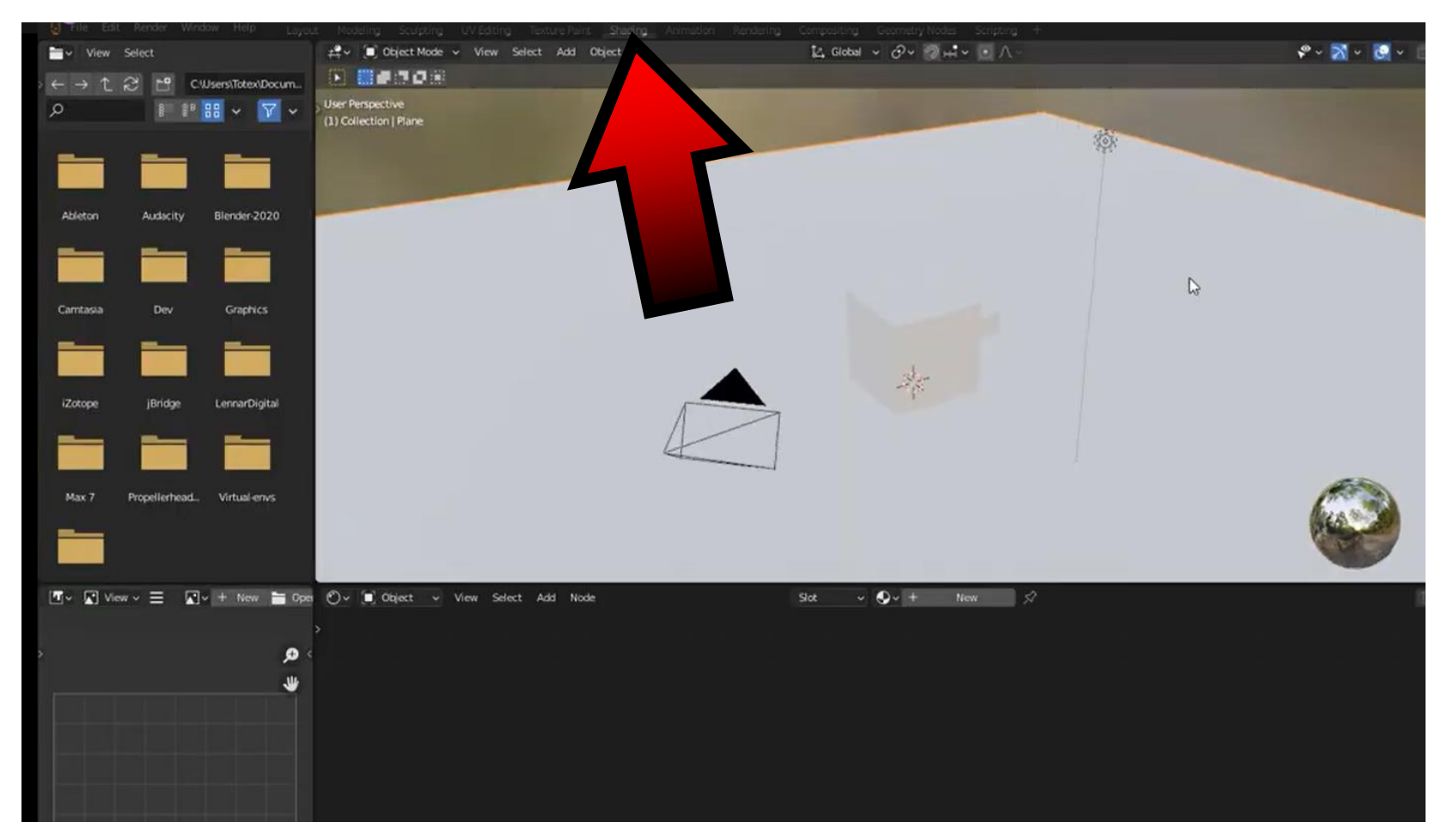

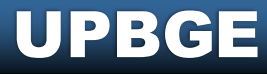

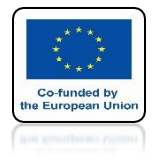

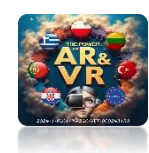

# **CLICK ON NEW**

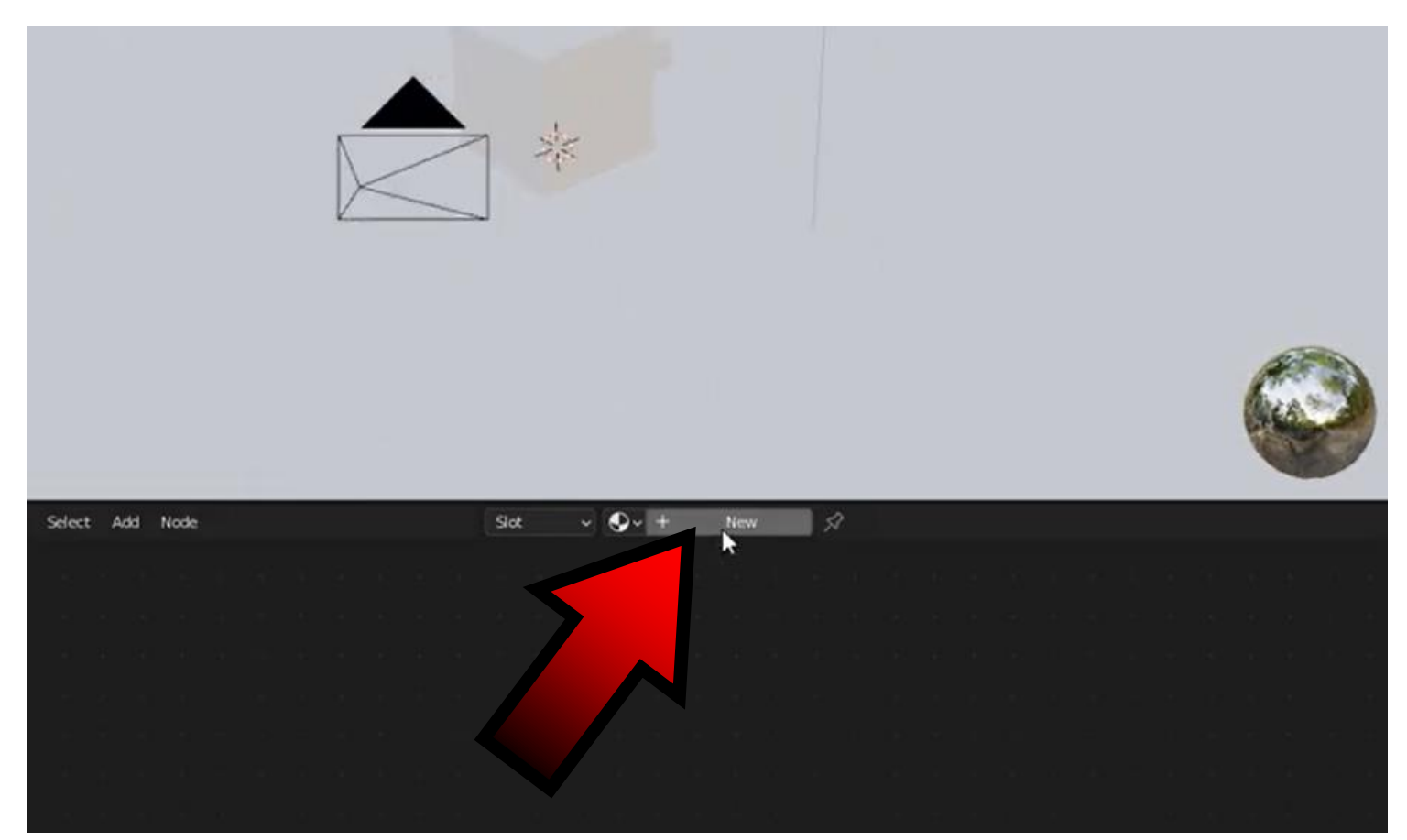

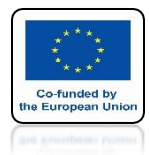

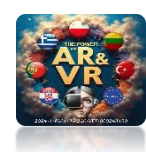

# PRESS SHIFT+A AND ADD IMAGE TEXTURE

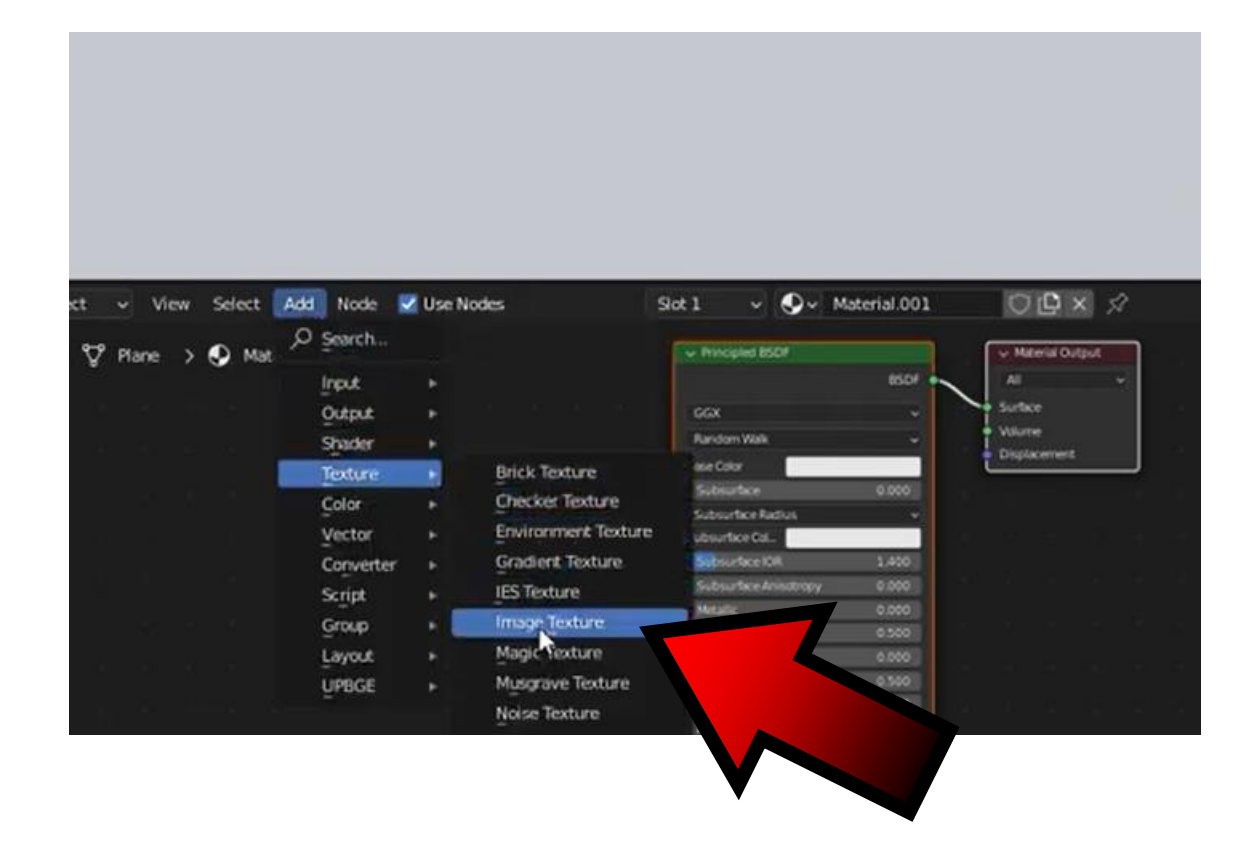

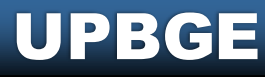

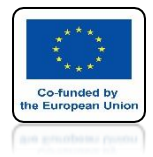

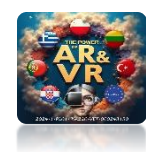

# **CONNECT NODS**

| 🗸 View Select Add Node 🜌 Use Nodes    | Slot 1 v 👽 v Material.001                                          | OB× Ø              |
|---------------------------------------|--------------------------------------------------------------------|--------------------|
| Plane > 😍 Material.001                | Principled BSDF<br>BSDF                                            | w Material Output  |
|                                       | GGX v<br>Random Walk v                                             | Surfice     Volume |
| Color<br>Ageta                        | Base Edor<br>Subsurface 0.000                                      | Displacement       |
| 1 1 1 1 1 1 1 1 1 1 1 1 1 1 1 1 1 1 1 | Subsurface Ratius     Subsurface Rat.     Subsurface Rat.     1410 |                    |
| Fit v<br>Repet v                      | Subsurface Anisotropy 0.000     Metallic 0.000                     |                    |
| Vector                                | Specular 0.500     Specular Trit. 0.500                            |                    |
|                                       | Anischneis      C.500     Anischneis Braufon     O.000             |                    |

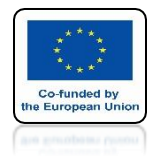

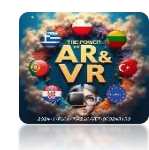

# SELECT TEXTURE FROM UV EDITOR

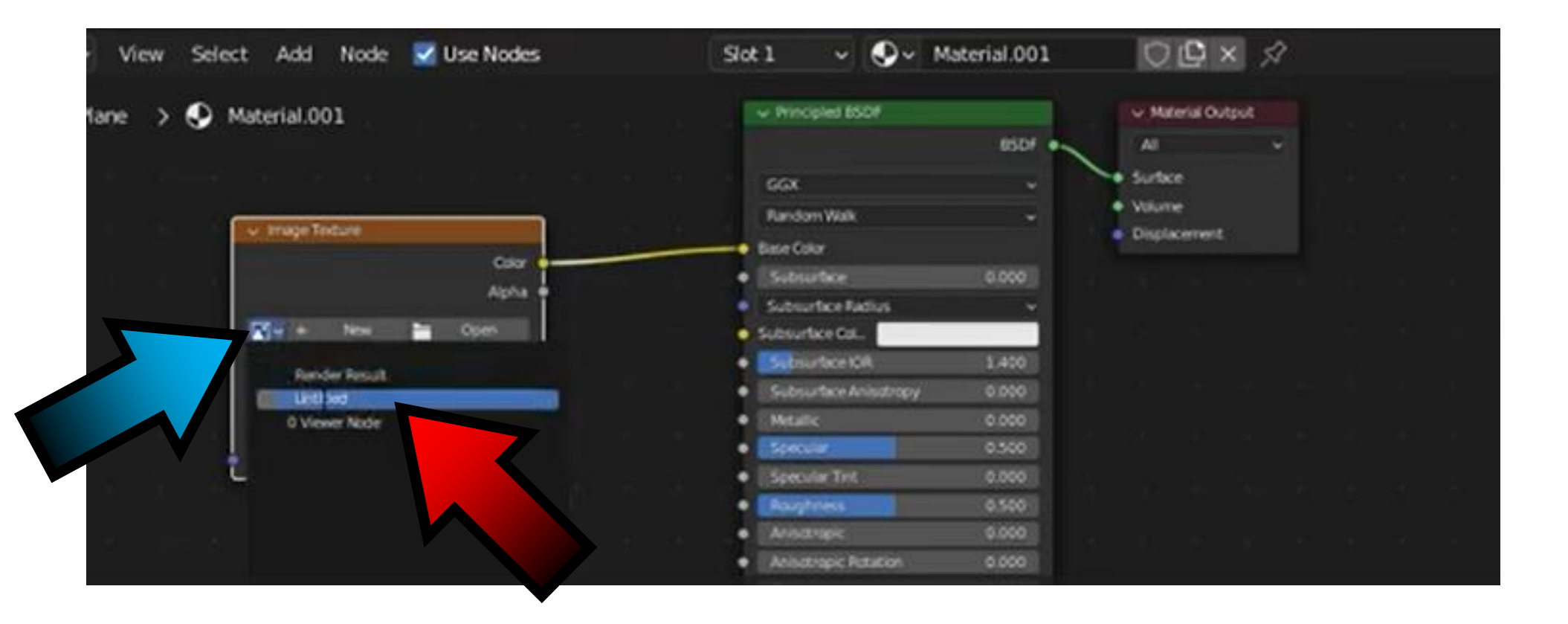

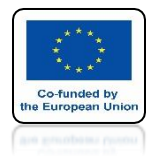

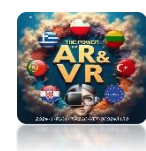

# **VIEW IN SHADING**

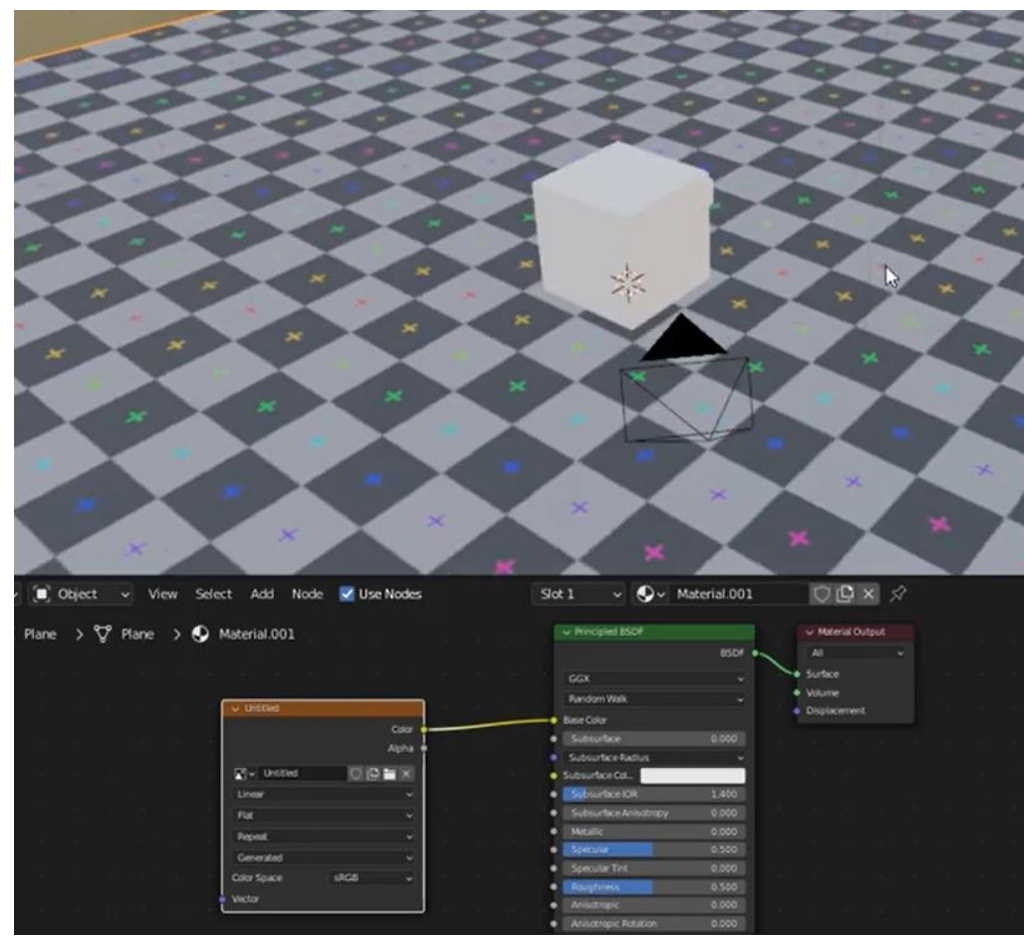

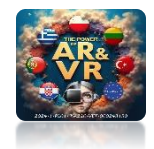

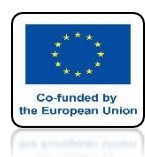

## IF YOU DON'T SEE THE GRAPHIC CLICK ON MATERIAL PREVIEW

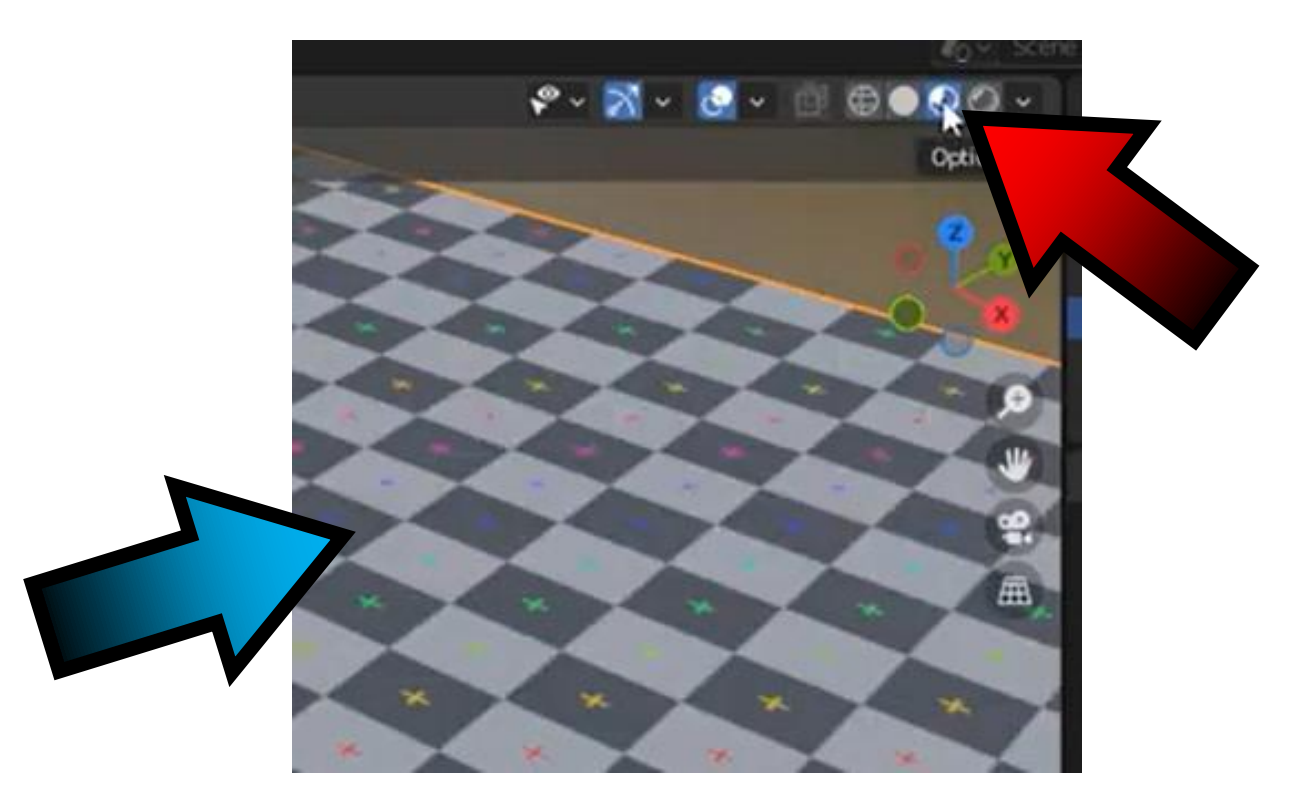

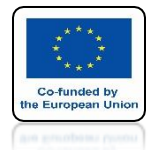

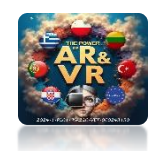

# **GO TO LAYOUT**

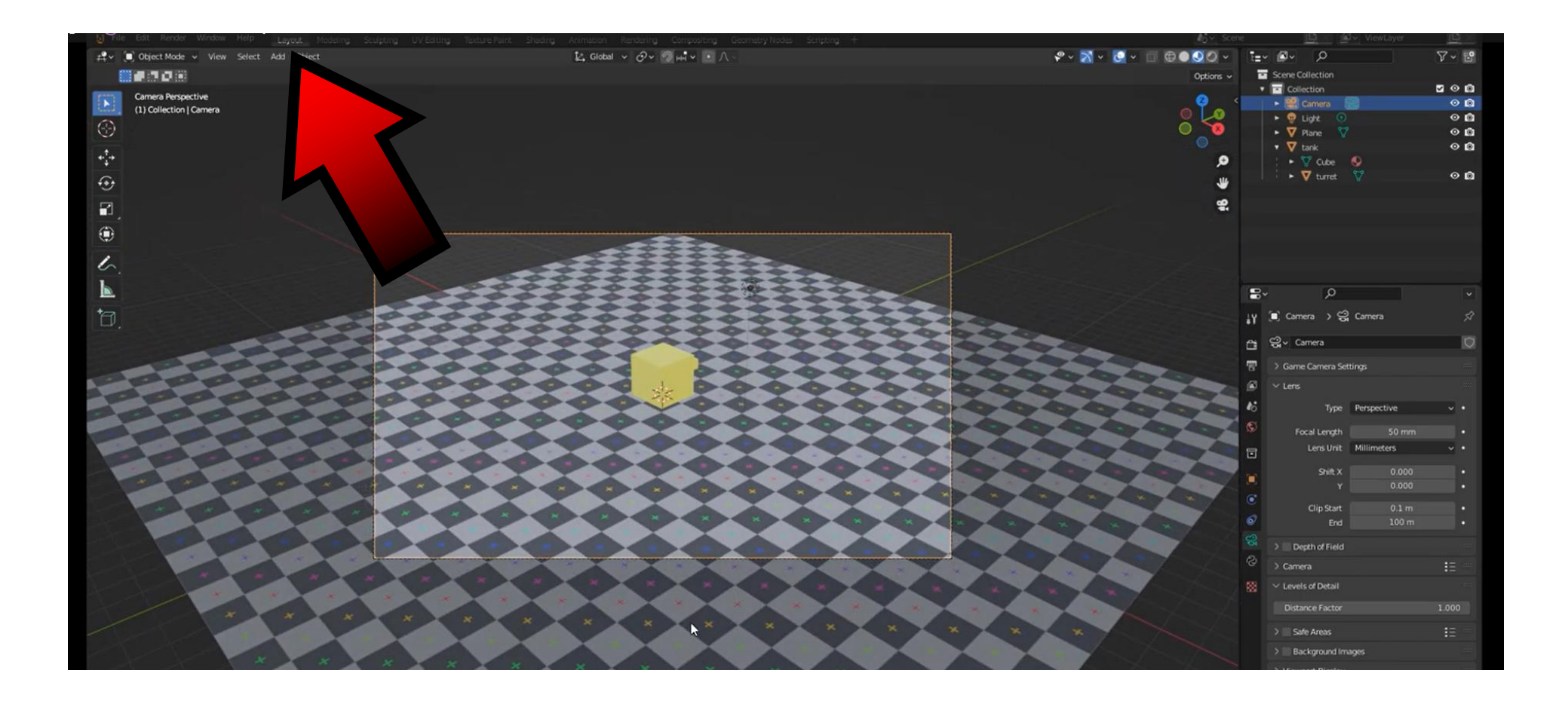

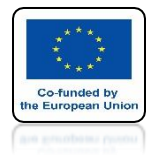

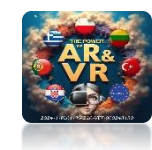

# **SPLIT WINDOW**

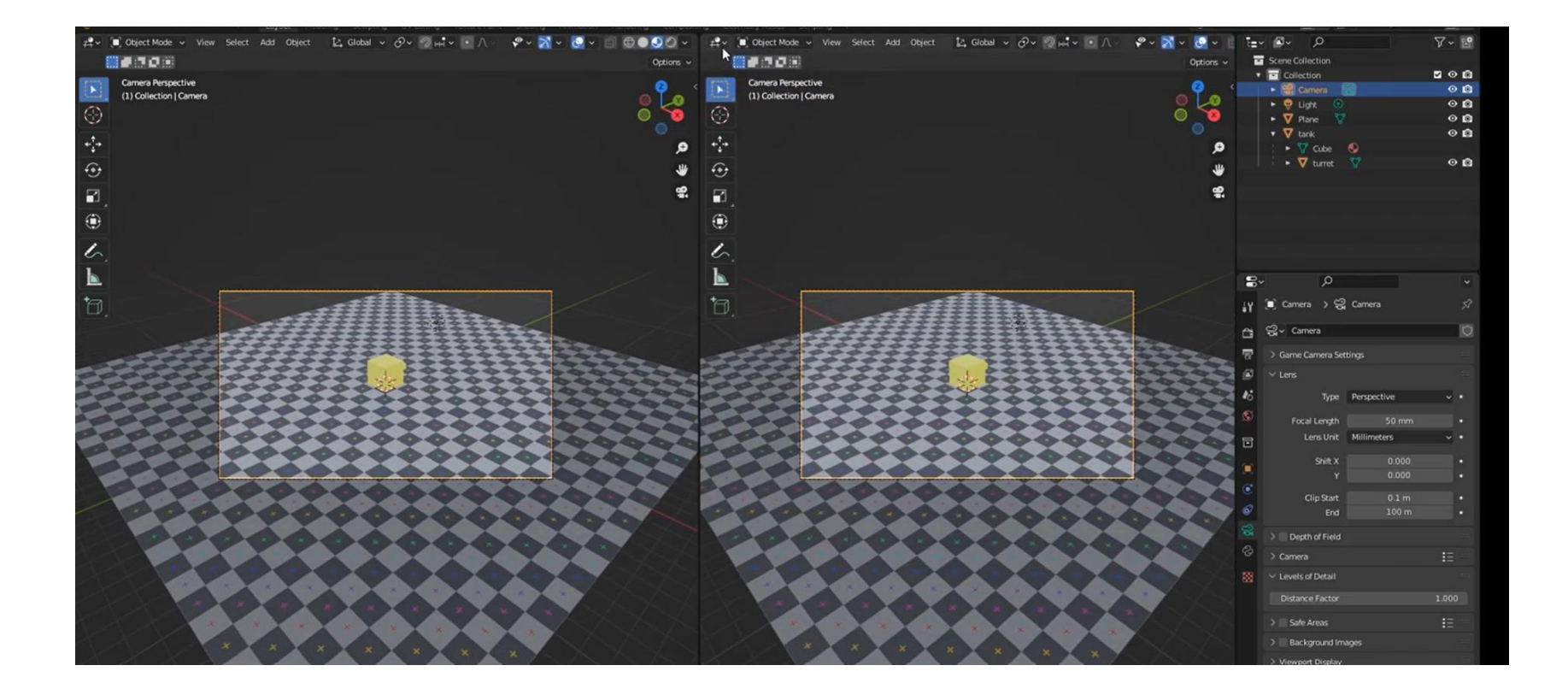

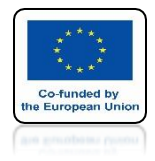

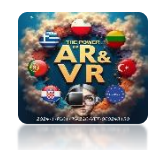

# SELECT TEXT EDIT

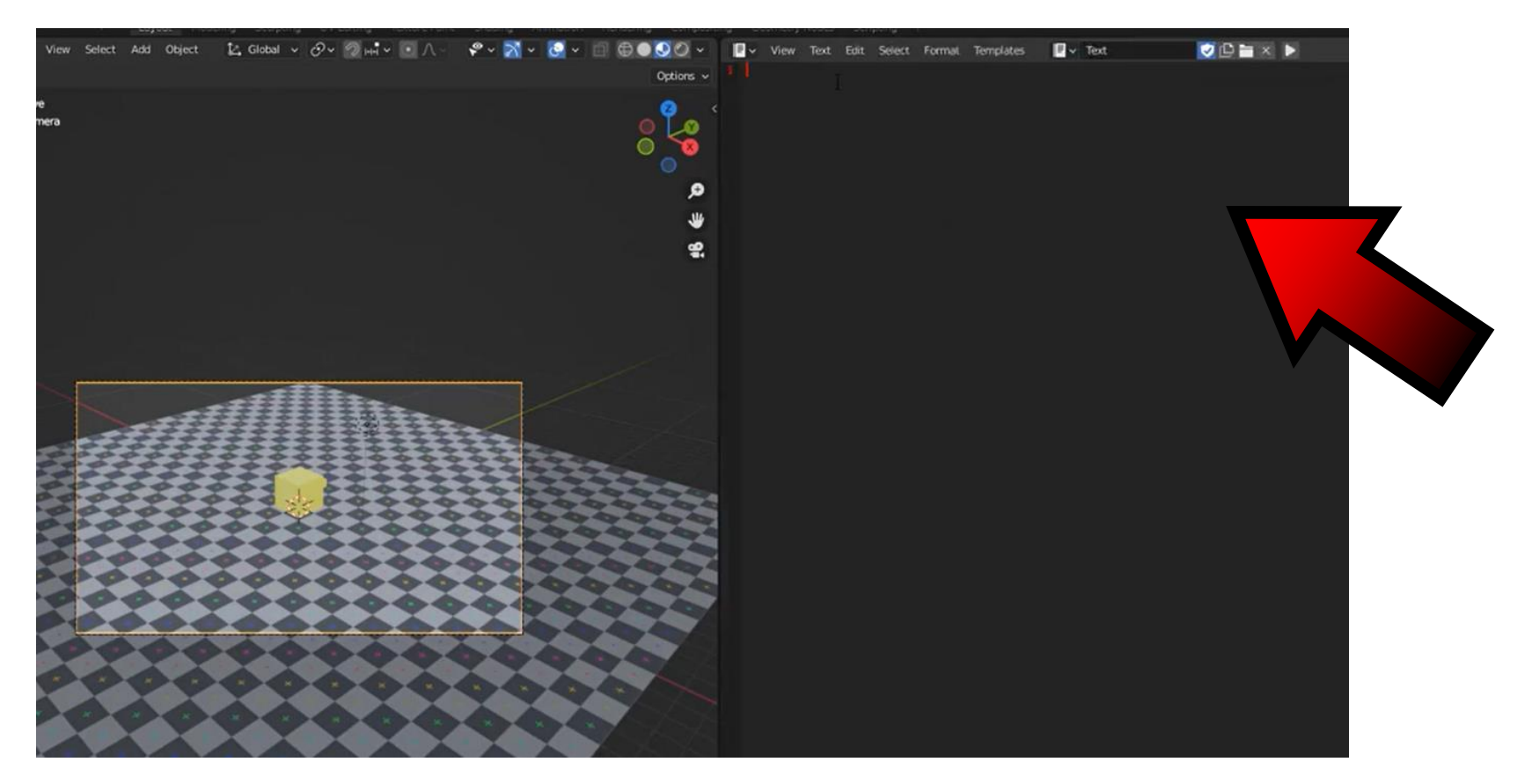

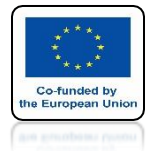

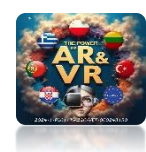

## SAVE THE SCRIPT THE NAME IS VERY IMPORTANT

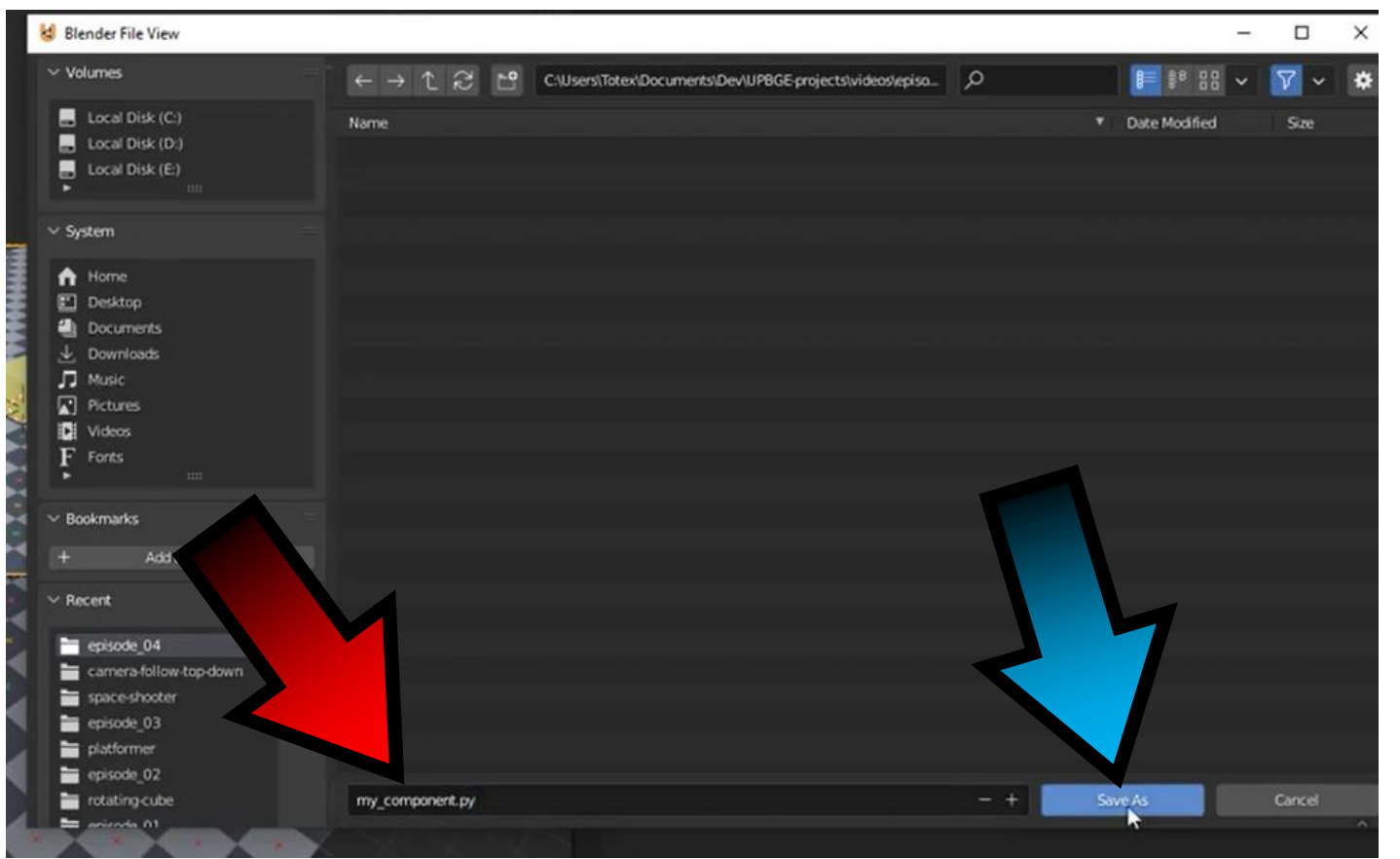

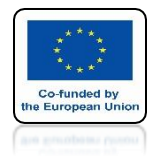

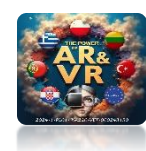

# ENTER THE NAME OF THE SCRIPT HERE

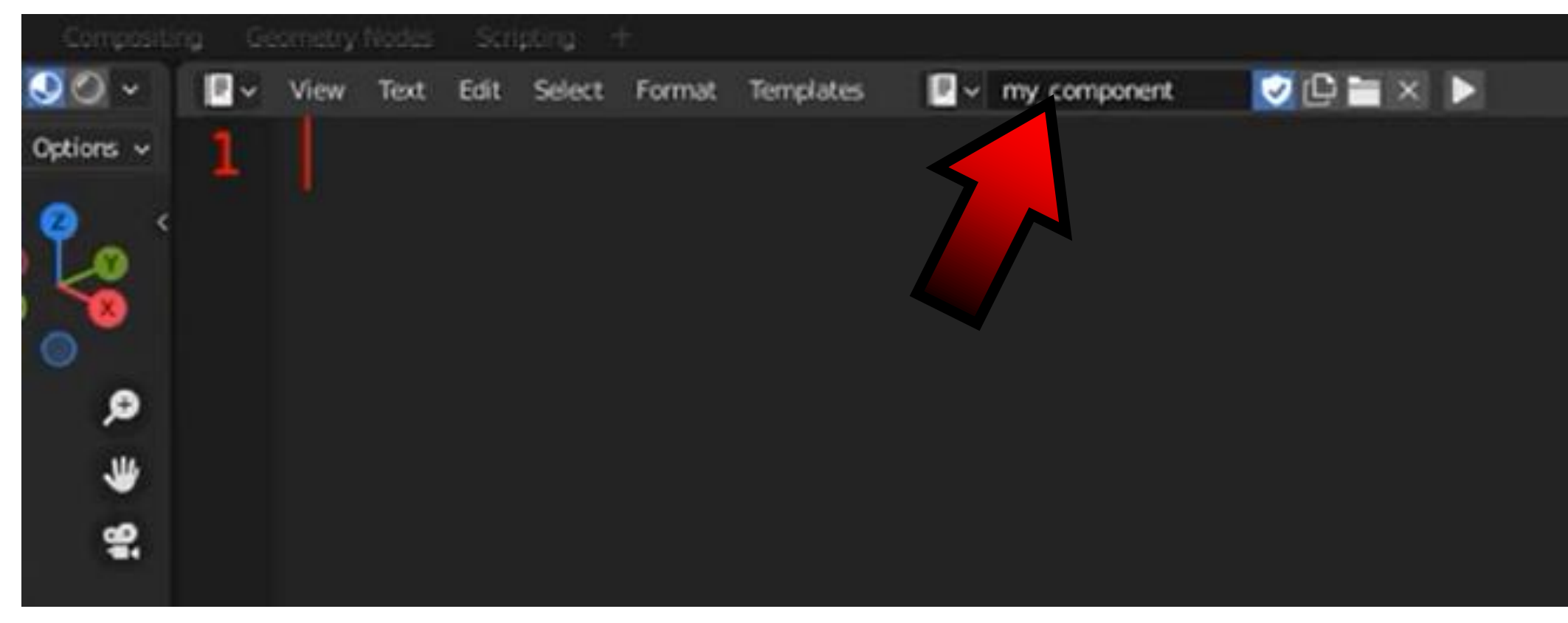

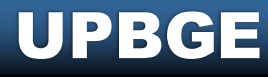

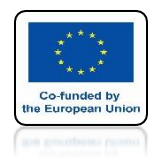

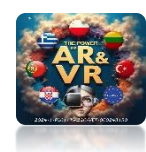

# **IMPORT FROM BGE Blender Game Engine**

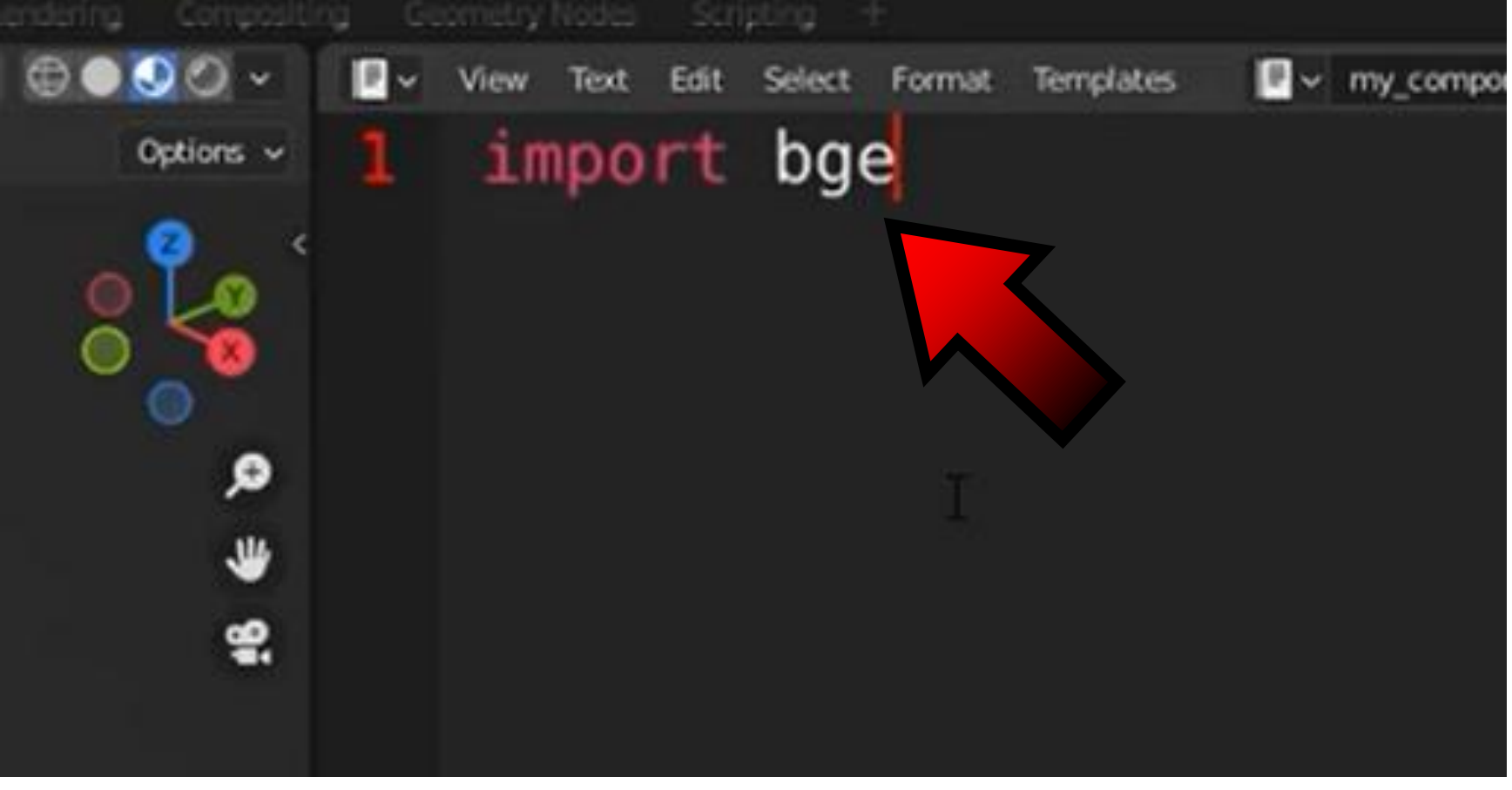

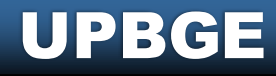

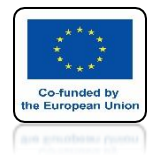

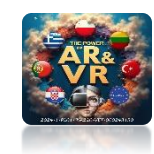

# **IMPORT FROM COLLECTIONS**

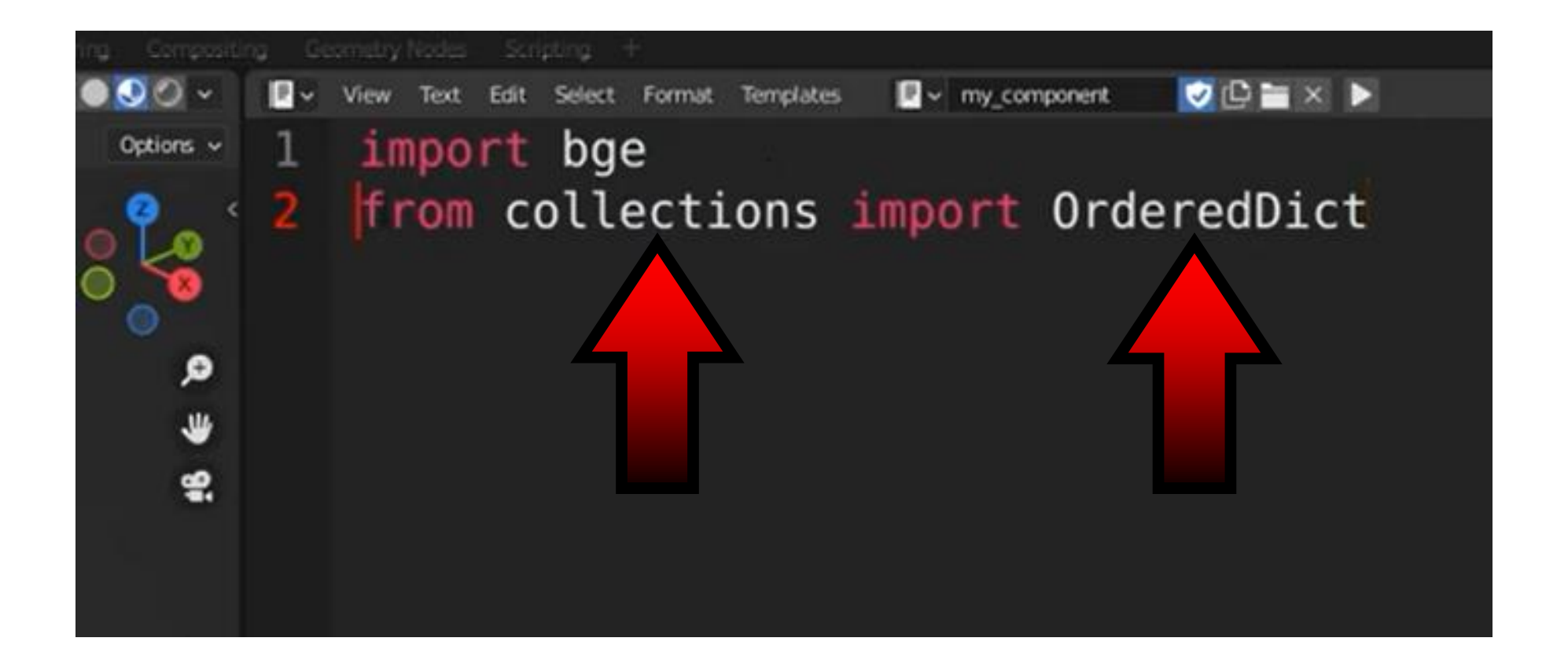

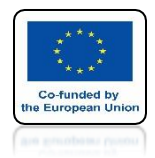

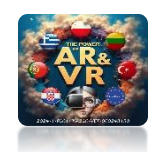

# REFERENCE TO CLASS MOVEMENT

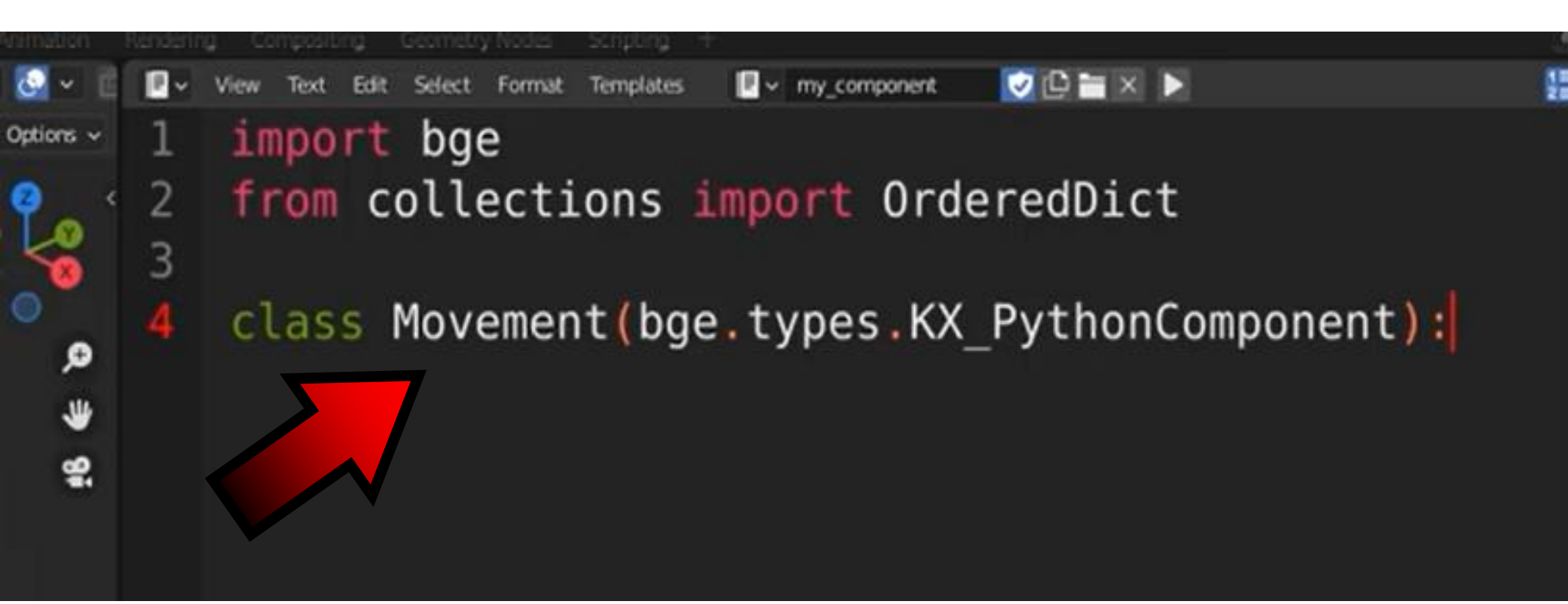

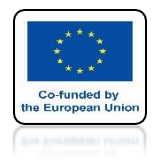

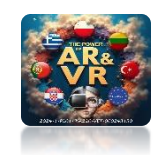

# WE DETERMINE THE ARGUMENTS

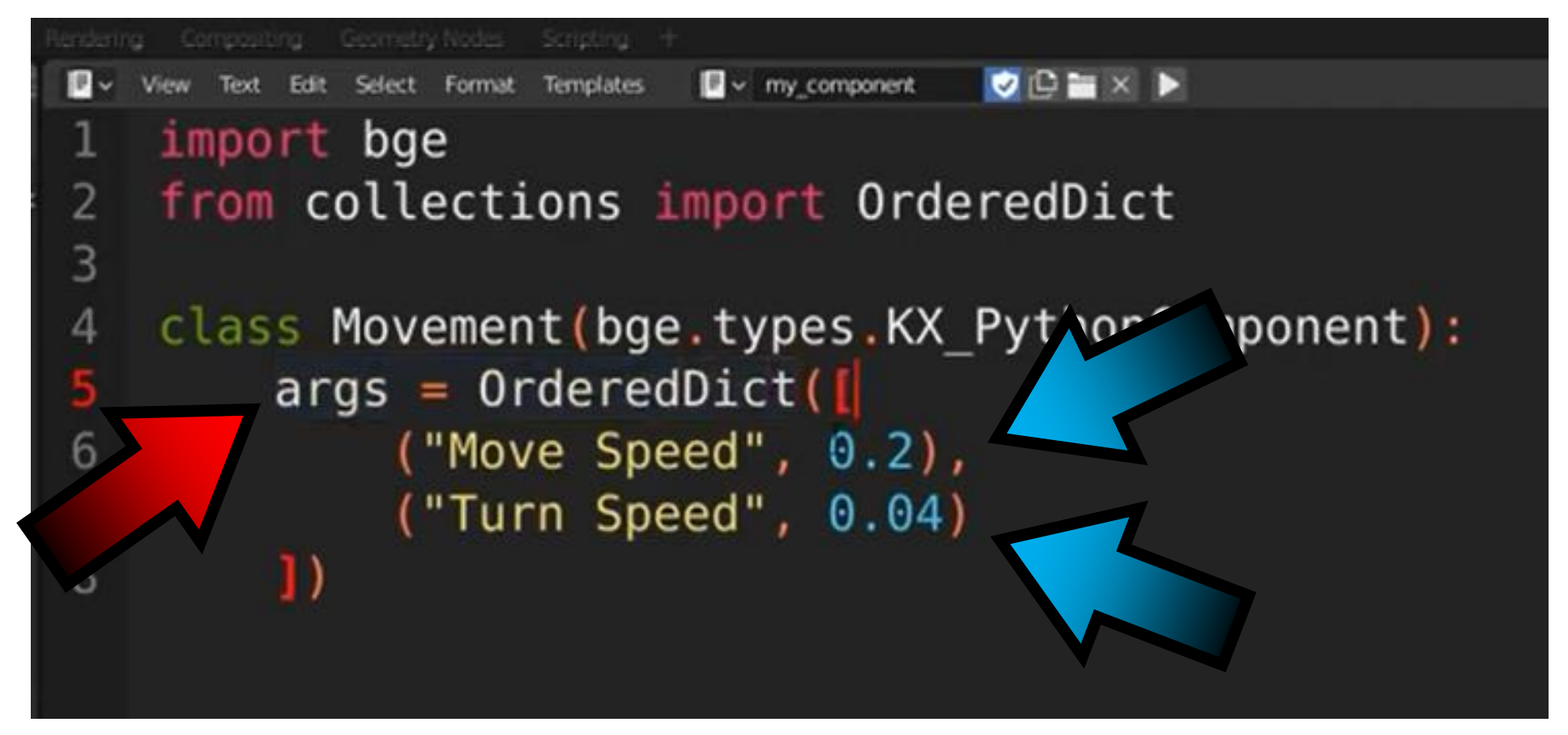

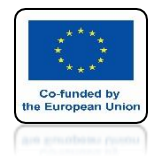

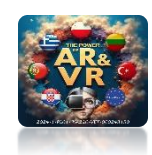

# DETERMINING THE STARTING MODE

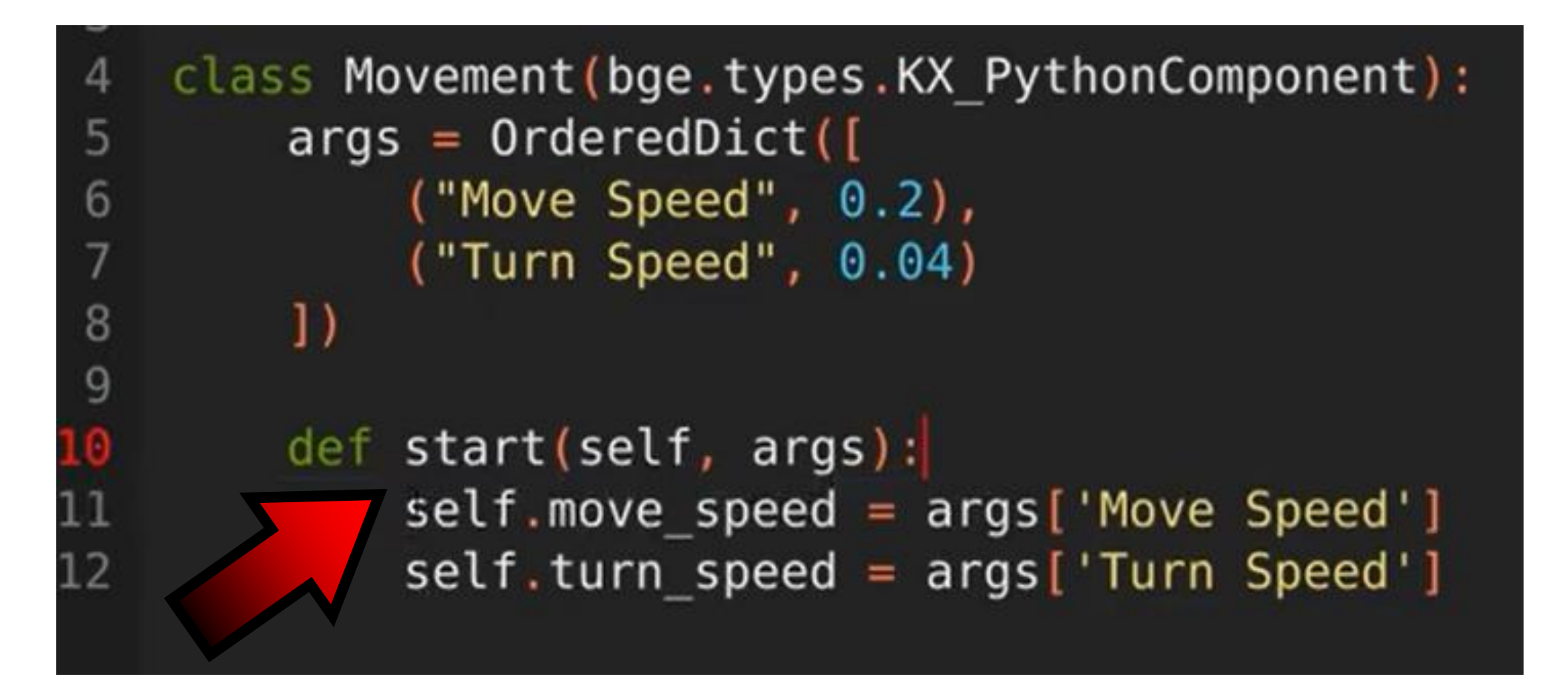

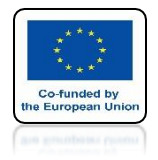

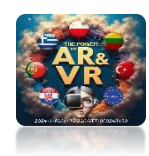

# **DETRMINING THE UPDATEING MODE**

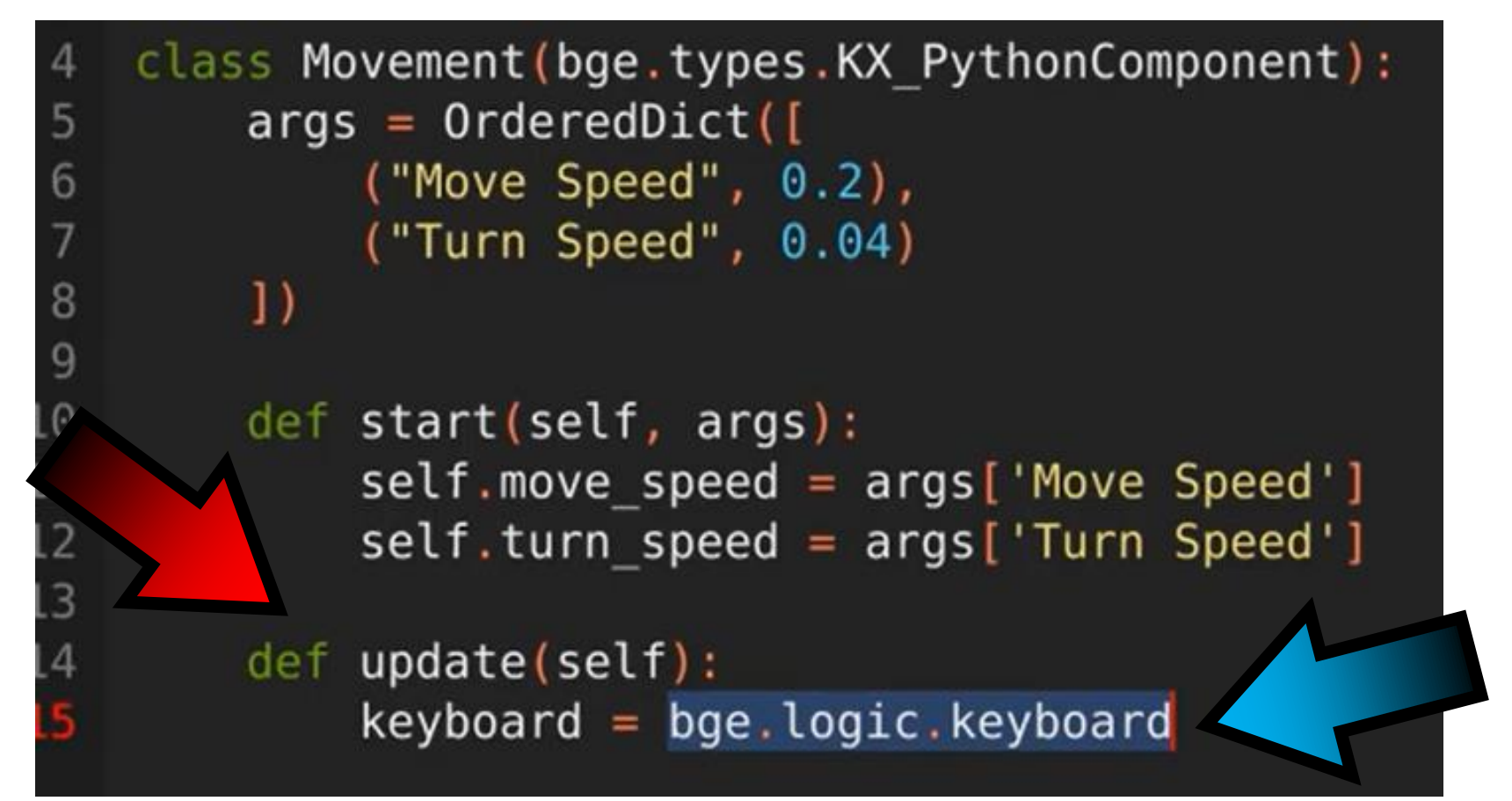

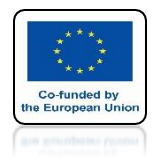

0

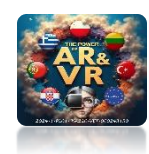

# WE DETERMINE HOW THE DATA IS ENTERED

| ~  |     |                                                 |
|----|-----|-------------------------------------------------|
| 10 | def | <pre>start(self, args):</pre>                   |
| 11 |     | <pre>self.move_speed = args['Move Speed']</pre> |
| 12 |     | <pre>self.turn_speed = args['Turn Speed']</pre> |
| 13 |     |                                                 |
| 14 | def | update(self):                                   |
| 15 |     | <pre>keyboard = bge.logic.keyboard</pre>        |
| 16 |     | <pre>inputs = keyboard.inputs</pre>             |
|    |     |                                                 |
|    |     |                                                 |
|    |     |                                                 |

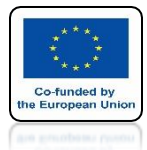

## **POWER OF AR AND VR**

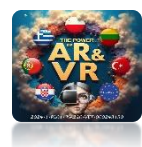

#### Numberpad Keys

bge.events.PAD0

| Mouse | Keys |  |  |
|-------|------|--|--|
|-------|------|--|--|

Alphabet keys

bge.events.IKEY

bge.events.JKEY

bge.events.KKEY

bge.events.LKEY

bge.events.MKEY

bge.events.NKEY

bge.events.OKEY

bge.events.PKEY

bge.events.QKEY

bge.events.RKEY

bge.events.SKEY

bge.events.TKEY

bge.events.UKEY

bge.events.VKEY

bge.events.WKEY

bge.events.XKEY

bge.events.YKEY

bge.events.ZKEY

```
bge.events.LEFTMOUSE bge.events.AKEY
bge.events.MIDDLEMOUSE bge.events.BKEY
bge.events.RIGHTMOUSE bge.events.CKEY
bge.events.WHEELUPMOUSE bge.events.DKEY
bge.events.WHEELDOWNMOUSE bge.events.EKEY
bge.events.MOUSEX bge.events.FKEY
bge.events.MOUSEY bge.events.GKEY
```

#### Number keys

| bge.events.ZEROKEY  |
|---------------------|
| bge.events.ONEKEY   |
| bge.events.TWOKEY   |
| bge.events.THREEKEY |
| bge.events.FOURKEY  |
| bge.events.FIVEKEY  |
| bge.events.SIXKEY   |
| bge.events.SEVENKEY |
| bge.events.EIGHTKEY |
| bge.events.NINEKEY  |
|                     |

| bge.events.PAD1        |
|------------------------|
| bge.events.PAD2        |
| bge.events.PAD3        |
| bge.events.PAD4        |
| bge.events.PAD5        |
| bge.events.PAD6        |
| bge.events.PAD7        |
| bge.events.PAD8        |
| bge.events.PAD9        |
| bge.events.PADPERIOD   |
| bge.events.PADSLASHKEY |
| bge.events.PADASTERKEY |
| bge.events.PADMINUS    |
| bge.events.PADENTER    |
| bge.events.PADPLUSKEY  |

#### **Modifiers Keys**

bge.events.CAPSLOCKKEY bge.events.LEFTCTRLKEY bge.events.LEFTALTKEY bge.events.RIGHTALTKEY bge.events.RIGHTSHLFTKEY bge.events.RIGHTSHLFTKEY

#### Arrow Keys

bge.events.LEFTARROWKEY bge.events.DOWNARROWKEY bge.events.RIGHTARROWKEY bge.events.UPARROWKEY

#### Function Keys

bge.events.F1KEY bge.events.F2KEY bge.events.F3KEY bge.events.F4KEY bge.events.F5KEY bge.events.F6KEY bge.events.F7KEY bge.events.F8KEY bge.events.F9KEY bge.events.F10KEY bge.events.F11KEY bge.events.F12KEY bge.events.F13KEY bge.events.F14KEY bge.events.F15KEY bge.events.F16KEY bge.events.F17KEY bge.events.F18KEY bge.events.F19KEY

#### Other Keys

bge.events.ACCENTGRAVEKEY bge.events.BACKSLASHKEY bge.events.BACKSPACEKEY bge.events.COMMAKEY bge.events.DELKEY bge.events.ENDKEY bge.events.EQUALKEY bge.events.ESCKEY bge.events.HOMEKEY bge.events.INSERTKEY bge.events.LEFTBRACKETKEY bge.events.LINEFEEDKEY bge.events.MINUSKEY bge.events.PAGEDOWNKEY bge.events.PAGEUPKEY bge.events.PAUSEKEY bge.events.PERIODKEY bge.events.QUOTEKEY bge.events.RIGHTBRACKETKEY bge.events.ENTERKEY bge.events.SEMICOLONKEY bge.events.SLASHKEY bge.events.SPACEKEY bge.events.TABKEY

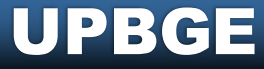

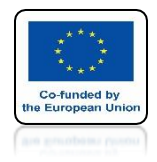

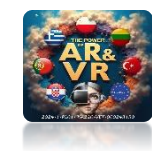

# **COMPONENT ZEROING**

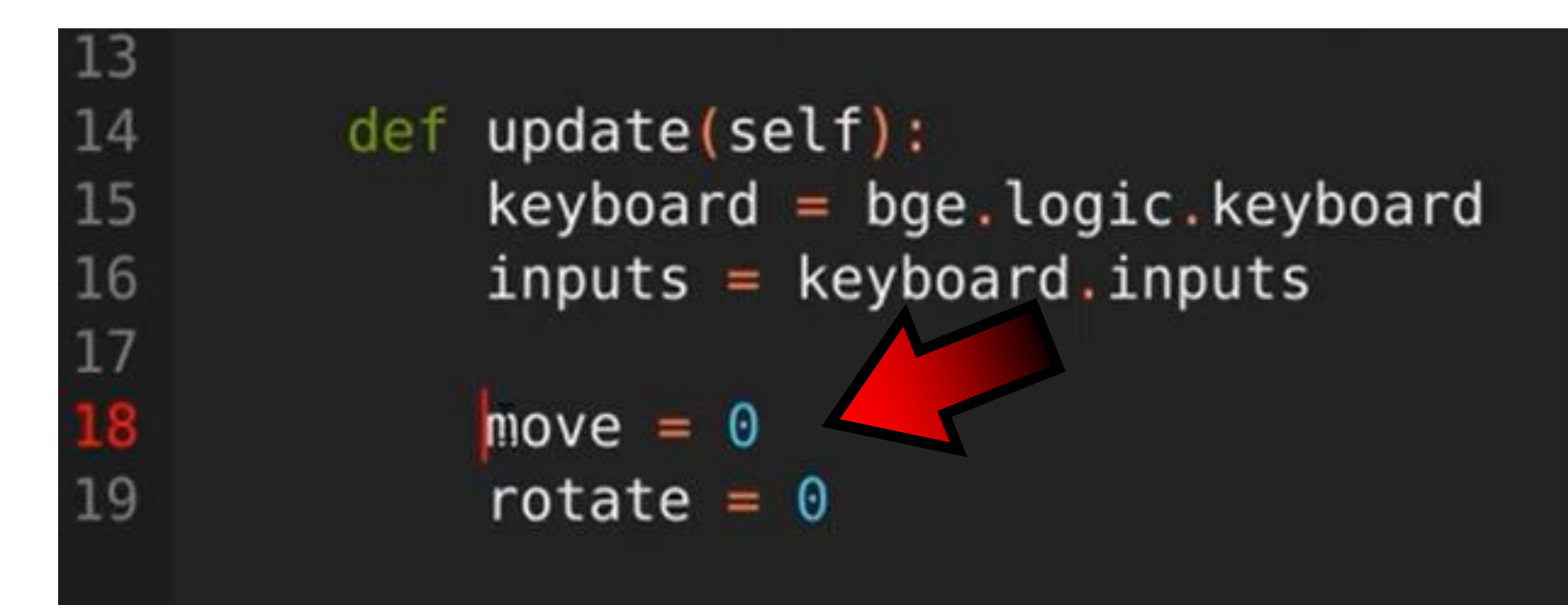

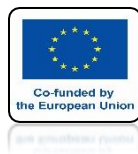

18

19

20 <mark>21</mark> 22

## **POWER OF AR AND VR**

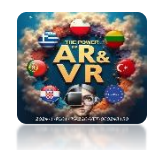

# **THE WKEY**

move = 0 rotate = 0

if inputs[bge.events.WKEY].values[-1]:
 move += self.move\_speed

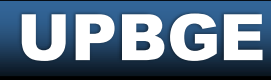

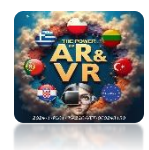

## **POWER OF AR AND VR**

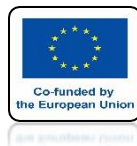

21

22

<mark>23</mark> 24

# **MOVE THE SKEY**

if inputs[bge.events.WKEY].v=' >[-1]:
 move += self.move\_spee
if inputs[bge.events.SKEY].values[-1]:
 move -= self.move\_speed

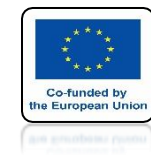

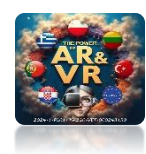

# ROTATE THE A AND D KEYS

| 21 | if | <pre>inputs[bge.events.WKEY].values[-1]:</pre> |
|----|----|------------------------------------------------|
| 22 |    | move += self.move_speed                        |
| 23 | if | <pre>inputs[bge.events.SKEY] lues[-1]:</pre>   |
| 24 |    | move -= self.move_s                            |
| 25 |    |                                                |
| 26 | if | <pre>inputs[bge.events.AKEY].values[-1]:</pre> |
| 27 |    | rotate += self.turn_speed                      |
| 28 | if | <pre>inputs[bge.events.DKEY].values[-1]:</pre> |
| 29 |    | rotate = self.turn_speed                       |

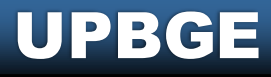

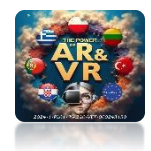

## **POWER OF AR AND VR**

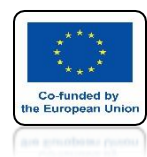

# MOVEMENT ON LOCAL AXES

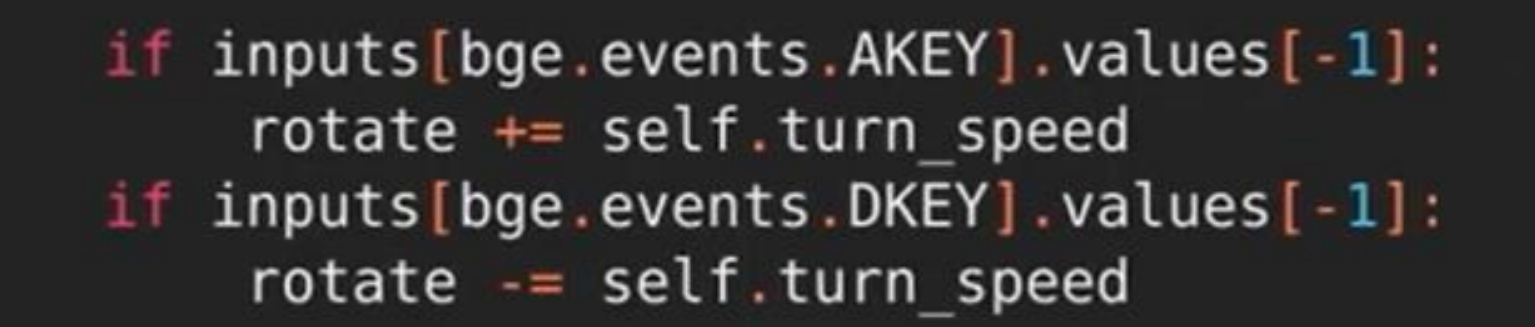

self.object.applyMovement((0, move, 0), True)

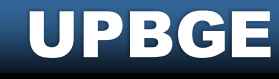

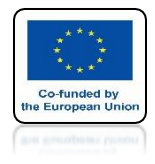

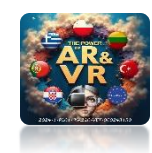

# **SAVE THE SCRIPT**

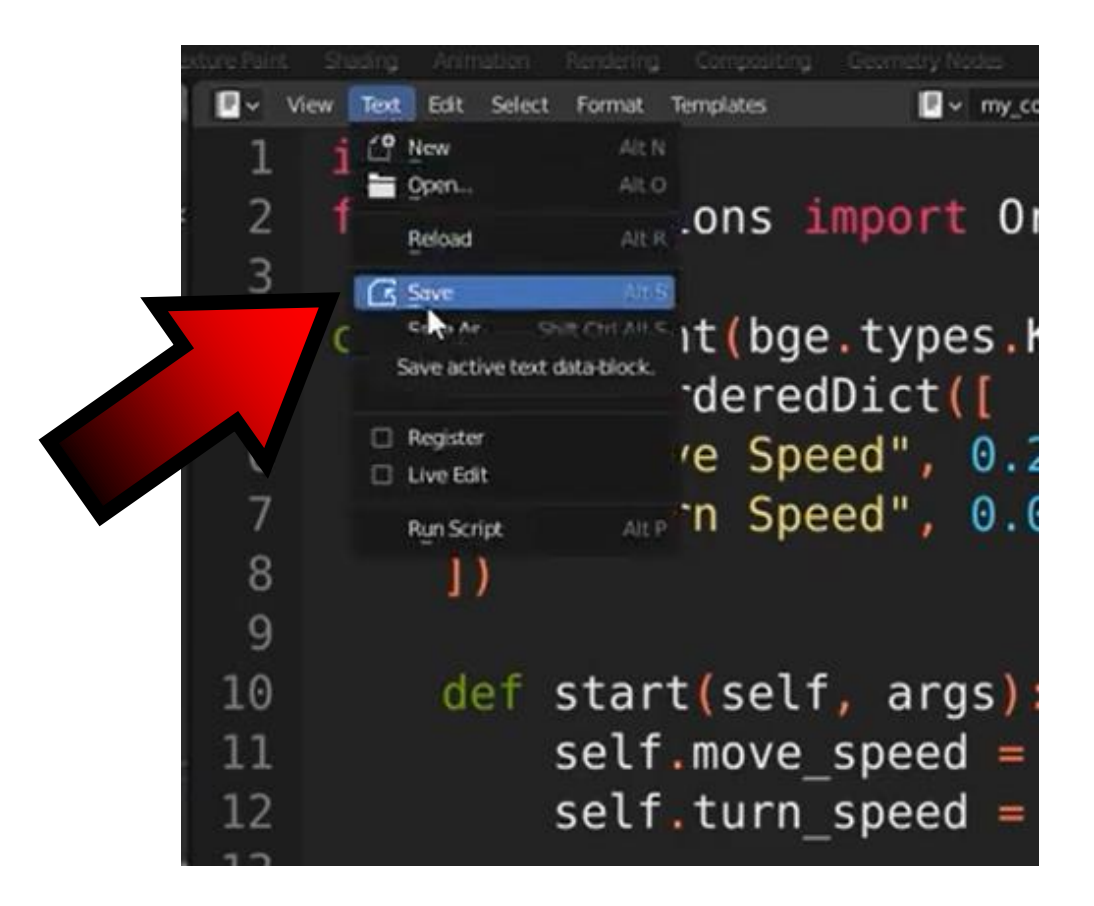

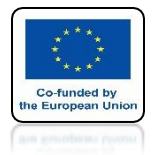

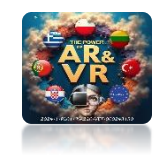

# WE WILL NOT CHANGE THE NAME

| Name                    | Date modified      | Туре        | Size   |  |  |          | • 🖞 I  | ight 🕔<br>Iane 🅎     |            |        |  |
|-------------------------|--------------------|-------------|--------|--|--|----------|--------|----------------------|------------|--------|--|
| a my_component.py       | 12/30/2021 9:56 AM | Python File | 0 KB   |  |  |          | 🔹 💟 t  | ank.                 | -          |        |  |
| * 👌 py_components.blend | 12/30/2021 9:52 AM | BLEND File  | 848 KB |  |  |          |        | 7 Cube<br>7 turret 🐧 |            |        |  |
|                         |                    |             |        |  |  |          |        |                      |            |        |  |
|                         |                    |             |        |  |  |          |        |                      |            |        |  |
|                         |                    |             |        |  |  |          |        |                      |            |        |  |
|                         |                    |             |        |  |  |          |        |                      |            |        |  |
|                         |                    |             |        |  |  |          |        |                      |            |        |  |
| •                       |                    |             |        |  |  |          | U.     | Q                    |            |        |  |
|                         |                    |             |        |  |  |          | · mark |                      |            |        |  |
|                         |                    |             |        |  |  | 1Y       | , tank |                      |            |        |  |
|                         |                    |             |        |  |  | 0        | ✓ Game | Object               |            |        |  |
|                         |                    |             |        |  |  | 8        | •      |                      | ٥          | Create |  |
|                         |                    |             |        |  |  | ø        | ~ Game | Components           |            |        |  |
|                         |                    |             |        |  |  | 45       | 0      | Add                  | •          | Create |  |
|                         |                    |             |        |  |  | R        |        |                      |            |        |  |
|                         |                    |             |        |  |  |          | ✓ Game | Properties           |            |        |  |
|                         |                    |             |        |  |  | 8        | ٥      | Add                  | Same Prope |        |  |
|                         |                    |             |        |  |  | Ö        |        |                      |            |        |  |
|                         |                    |             |        |  |  | 4        |        |                      |            |        |  |
|                         |                    |             |        |  |  |          |        |                      |            |        |  |
|                         |                    |             |        |  |  |          |        |                      |            |        |  |
|                         |                    |             |        |  |  |          |        |                      |            |        |  |
|                         |                    |             |        |  |  | •        |        |                      |            |        |  |
|                         |                    |             |        |  |  | <b>A</b> |        |                      |            |        |  |

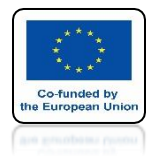

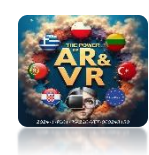

# WE ENTER THE GAME OBJECT PROPERTIES

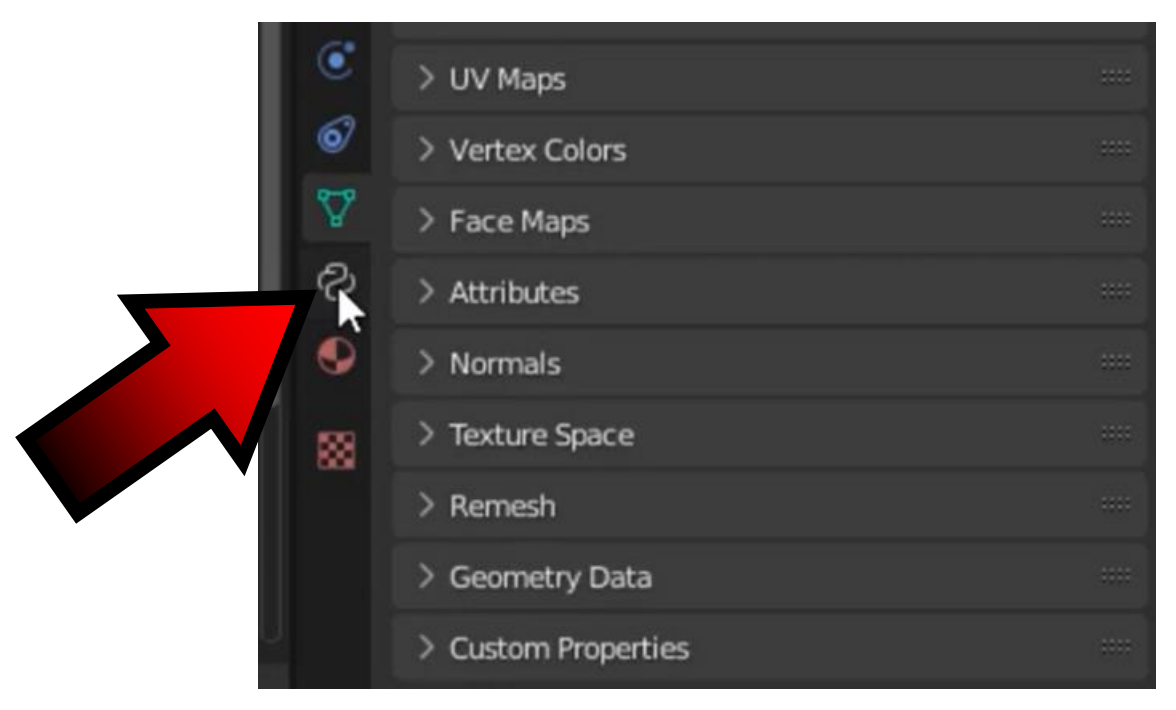

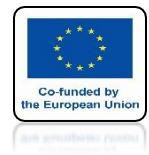

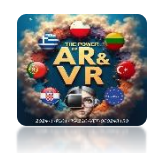

# CLICK ON ADD IN GAME COMPONENTS

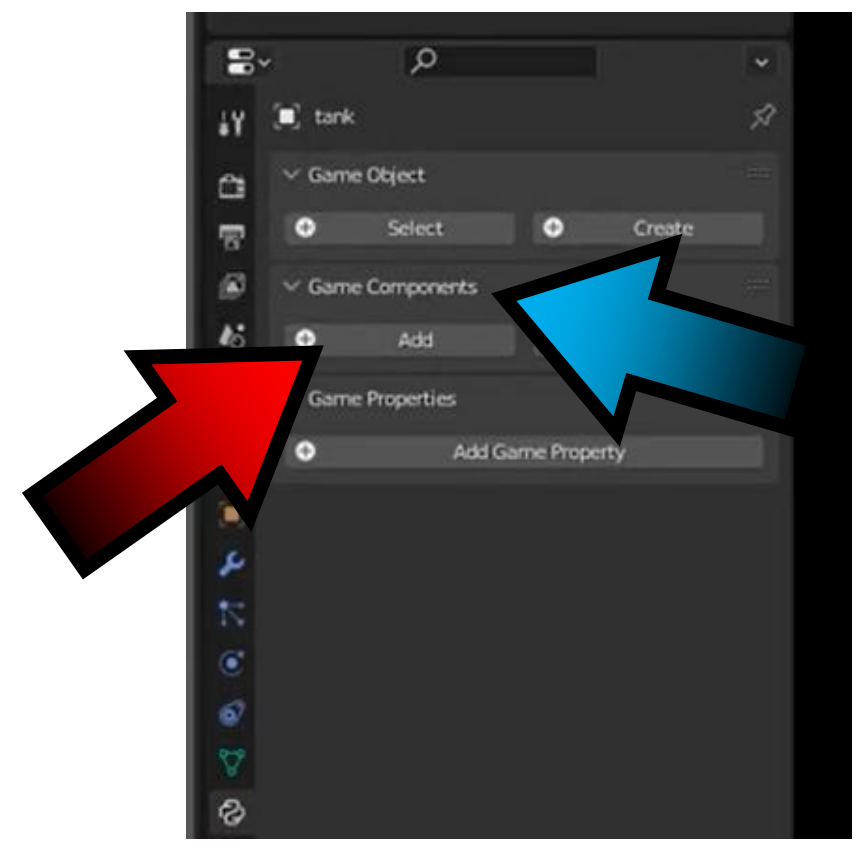

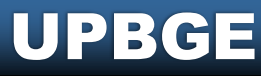

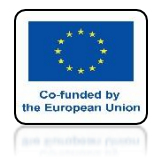

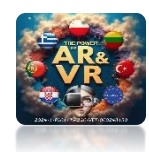

# ENTER THE FILE NAME AND AFTER THE DOT THE NAME OF THE CLASS

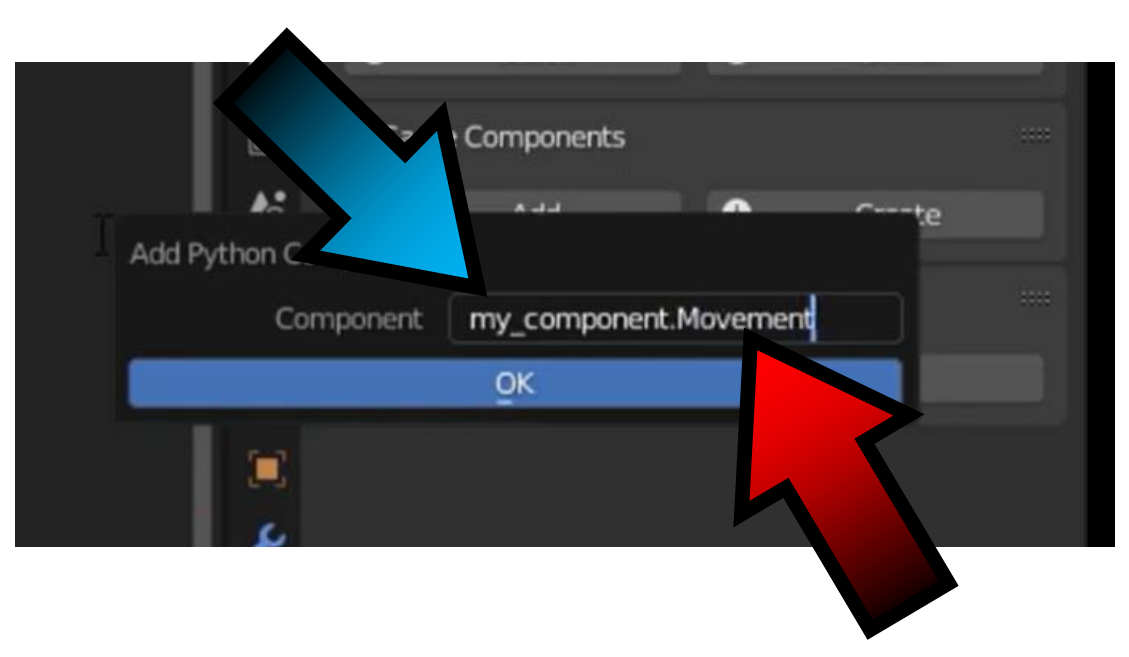

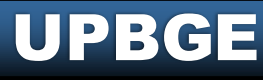

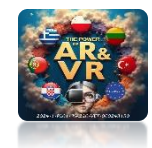

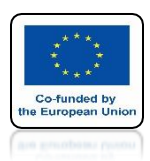

# SAVE THE SCRIPT AGAIN

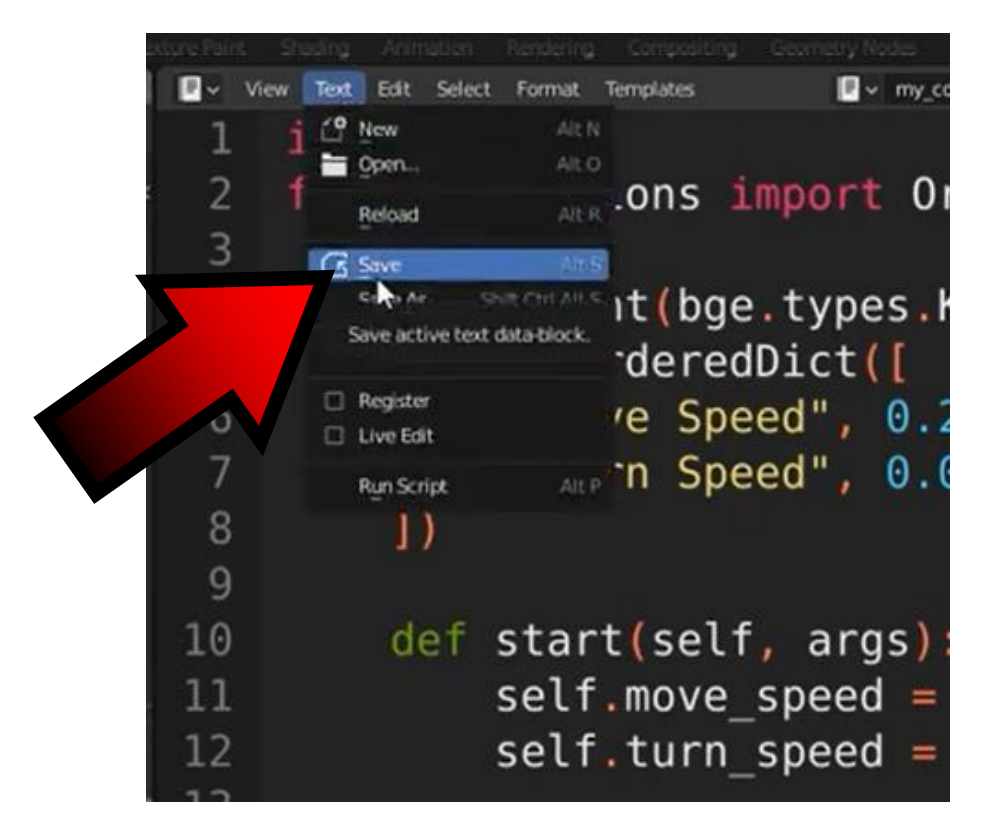

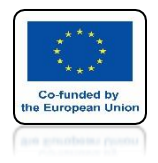

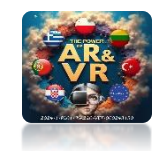

# WE OPEN MOVEMENT

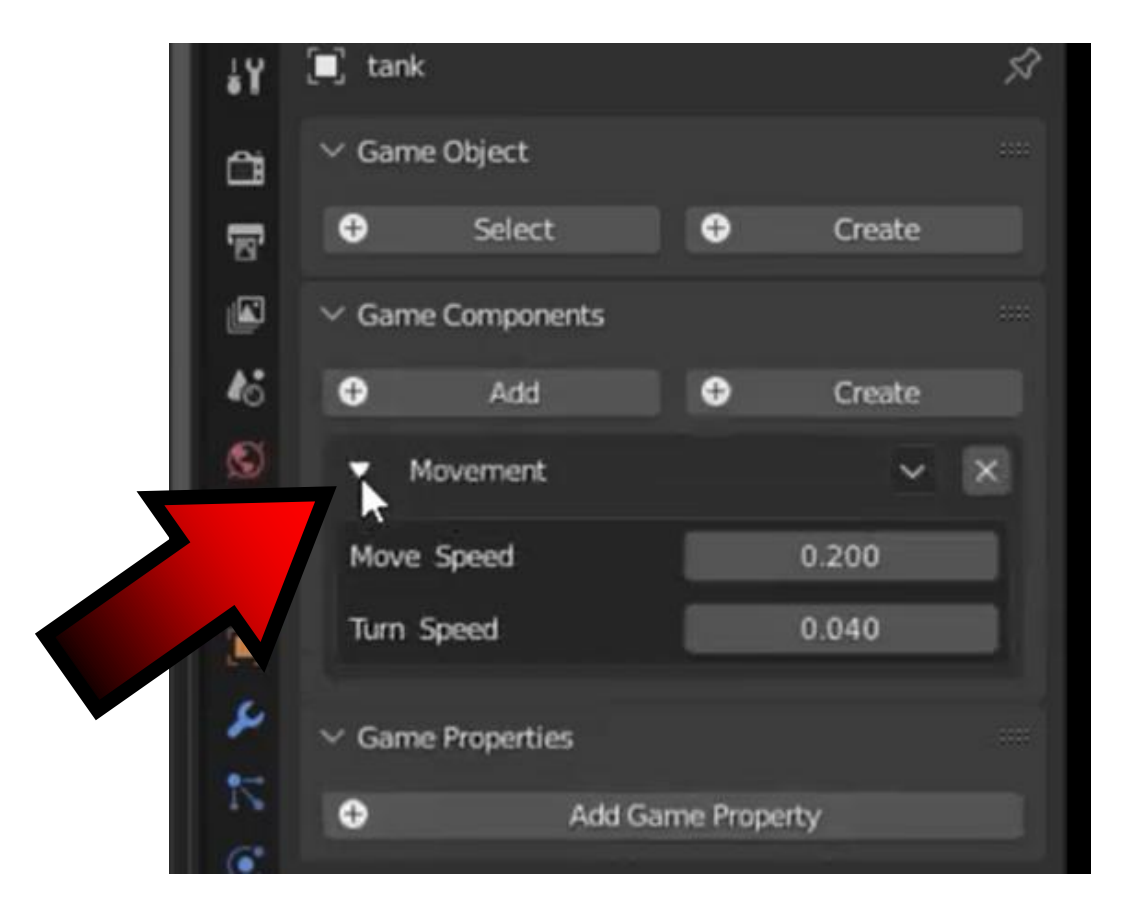

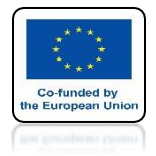

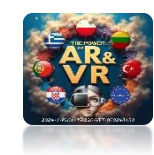

# THESE TWO ARGUMENTS THEY WERE DOWNLOADED THERE

| 5 arg  | s = OrderedDict([                                 |    | ► V turre      | . 🖁           | ⊙ @   |
|--------|---------------------------------------------------|----|----------------|---------------|-------|
| 6      | ("Move Speed", 0.2),                              |    |                |               |       |
| 7      | ("Turn Speed", 0.04)                              |    |                |               |       |
| 8      |                                                   |    |                |               |       |
| lef    | <pre>start(self, args):</pre>                     |    | م ،            | )             |       |
|        | <pre>self.move_speed = args['Move Speed']</pre>   | ١Y | 🔳 tank         |               | 57    |
| 12     | <pre>self.turn_speed = args['Turn Speed']</pre>   | ~  | ✓ Game Object  |               | 100   |
| 13     |                                                   |    | • Selec        | t 🔷           |       |
| 14 def | <pre>update(self):</pre>                          |    | ✓ Game Comport | nents         |       |
| 15     | keyboard = bge.logic.keyboard                     | 18 | • Add          | •             |       |
| 16     | inputs = keyboard.inputs                          | ۲  | ▼ Movement     |               | ~ ×   |
| 17     |                                                   | 5  | Move Speed     | -             | 0.200 |
| 18     | move = 0                                          |    | Turn Speed     |               | 0.040 |
| 19     | rotate = 0                                        | \$ | ✓ Game Propert | les           |       |
| 20     |                                                   | 1  | •              | Add Game Proc | erty  |
| 21     | <pre>if inputs[bge.events.WKEY].values[-1]:</pre> | ۲  |                |               |       |

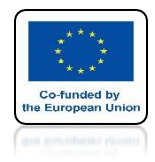

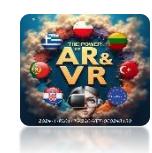

# IF WE ADD A THIRD

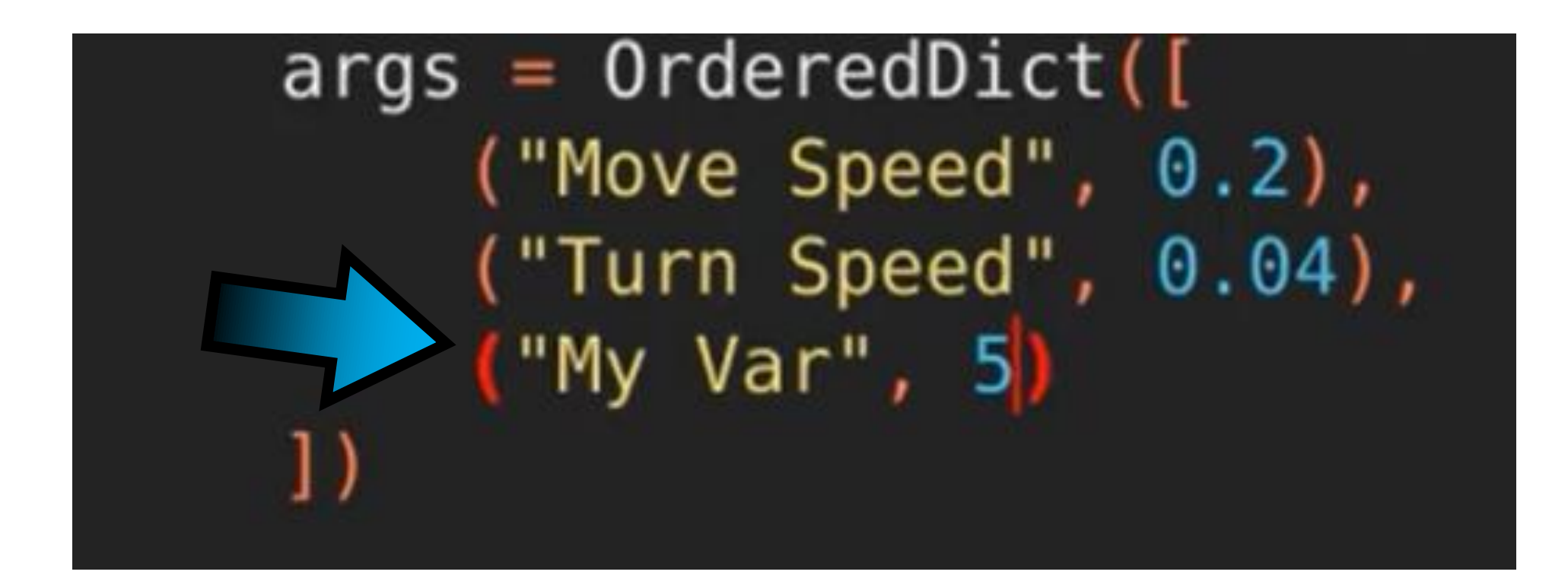

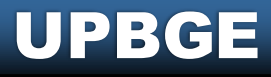

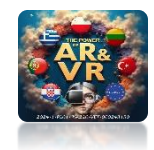

## **POWER OF AR AND VR**

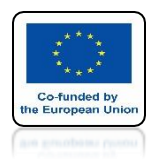

# AND WE WILL SAVE THE SCRIPT

| exturie Paint | l Stad | ing Anit         | nation           | Rendering      | Composit     | ing Gesmel     | ry Nodes     |
|---------------|--------|------------------|------------------|----------------|--------------|----------------|--------------|
|               | View 🛐 | Fext Edit        | Select           | Format         | Templates    |                | ■ v my_c     |
| 1             | i      | C New            |                  | Alt N<br>Alt O |              |                | -i 0         |
| <br>ע<br>ר    |        | Reload           | í.               | Alt P          | .ons         | тшро           | rt U         |
|               | c      | Save ac          | e 9<br>tive text | data-block.    | it(b)<br>der | ge.ty<br>edDic | pes.I<br>t([ |
| 5             |        | Registe  Live Ec | er<br>sit        |                | 'e S         | peed"          | , 0.1        |
| 7             |        | Ryn Sc           | ript             | Alt P          | n S          | peed"          | , 0.0        |
| 8             |        | . 1              | )                |                |              |                |              |
| 9             |        |                  |                  |                |              |                |              |
| 10            |        | d                | ef               | star           | t(se         | lf, a          | rgs)         |
| 11            |        |                  |                  | self           | .mov         | e_spe          | ed =         |
| 12            |        |                  |                  | self           | .tur         | n_spe          | ed =         |
| 1 2           |        |                  |                  |                |              |                |              |

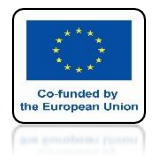

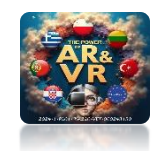

# **AFTER REFRESHING**

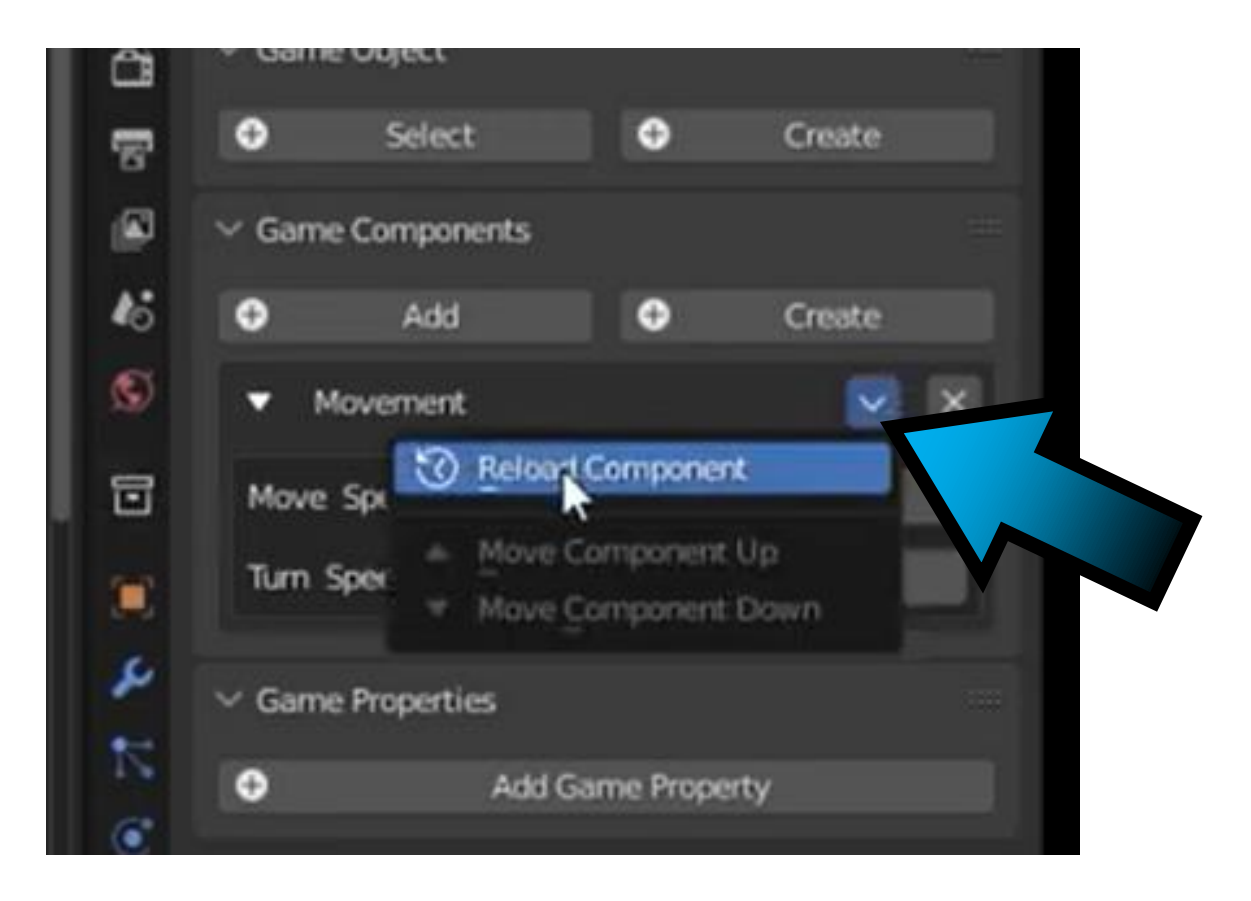

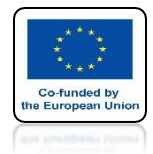

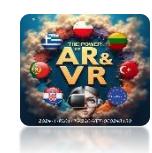

# A THIRD VARIABLE WILL APPEAR IN GAME COMPONENTS

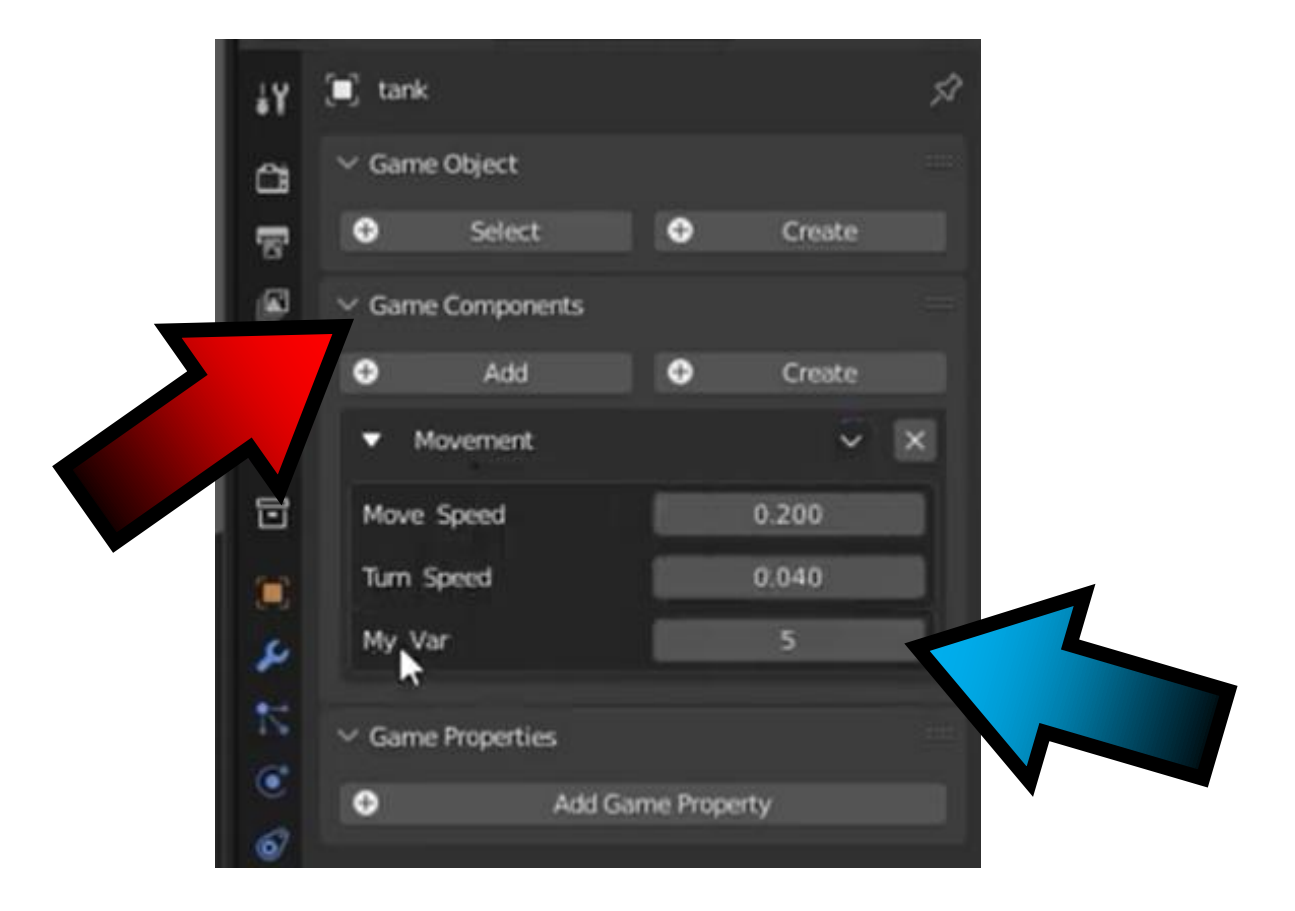

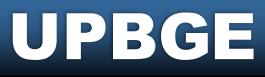

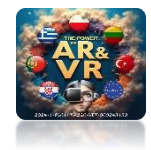

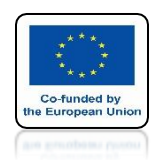

31

32

33

# WE ADD A LOCAL ROTATION VECTOR ARROUND THE Z AXIS

self.object.applyMovement((0, move, 0), True)
self.object.applyRotation((0, 0, rotate), True)

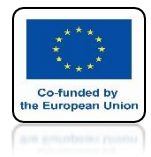

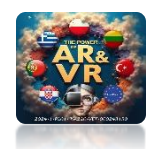

#### **SAVE THE SCRIPT** ■ v my\_component 🥑 🗋 🖿 🗙 🕨 View Text Edit Select Format Templates New bard = bge.logic.keyboard 16 Open. :s = keyboard.inputs 17 Reload 18 CE Save Save As ... Shift Ctri Alt S 😑 🚺 Make Internal :e = 0 Register Live Edit iputs[bge.events.WKEY].values[-1]: **Run Script** move += self.move speed 23 24 if inputs[bge.events.SKEY].values[-1]: 25 move -= self.move speed 26 27 if inputs[bge.events.AKEY].values[-1]: 28 rotate += self.turn speed 29 if inputs[bge.events.DKEY].values[-1]: 30 rotate -= self.turn speed 31 <mark>32</mark> 33 self.object.applyMovement((0, move, 0), True) self.object.applyRotation((0, 0, rotate), True)

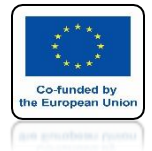

## POWER OF AR AND VR

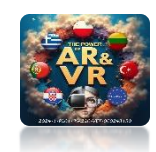

# START THE GAME WIDTH THE P KEY

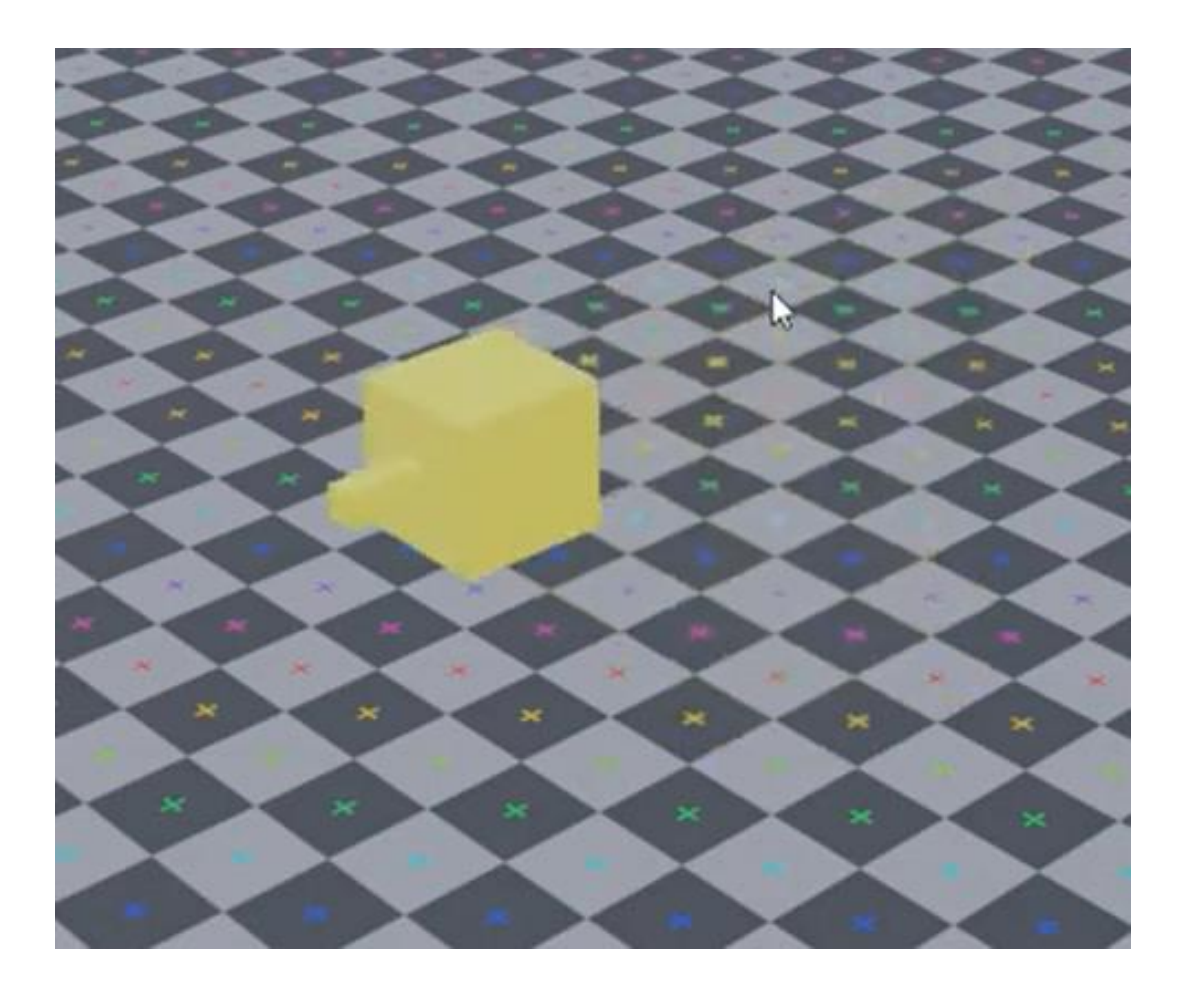

**POWER OF AR AND VR** 

# THANK YOU FOR YOUR ATTENTION

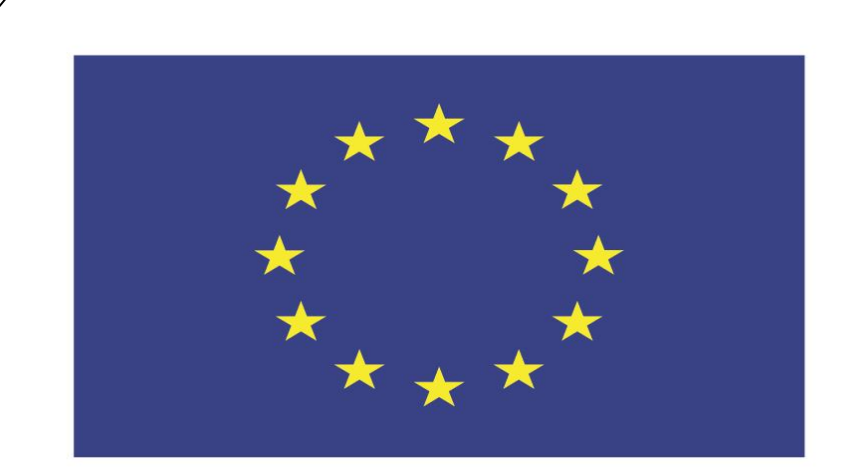

## Co-funded by the European Union

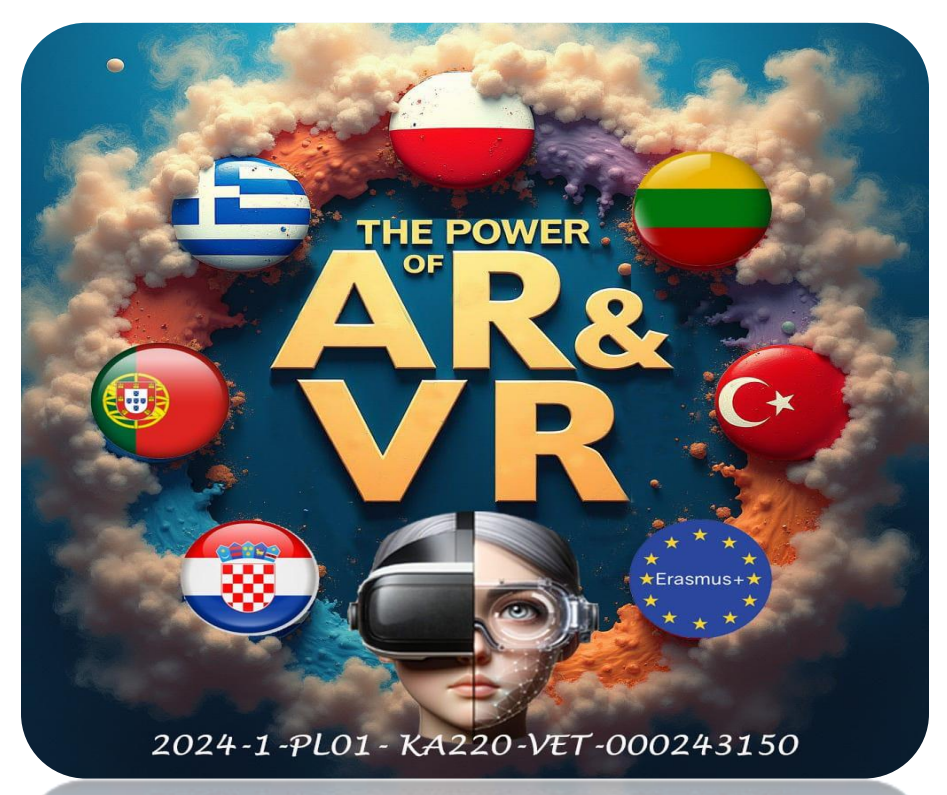

2024-1-PL01-KA220-VET-000243150

JACEK KAWAŁEK